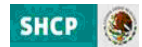

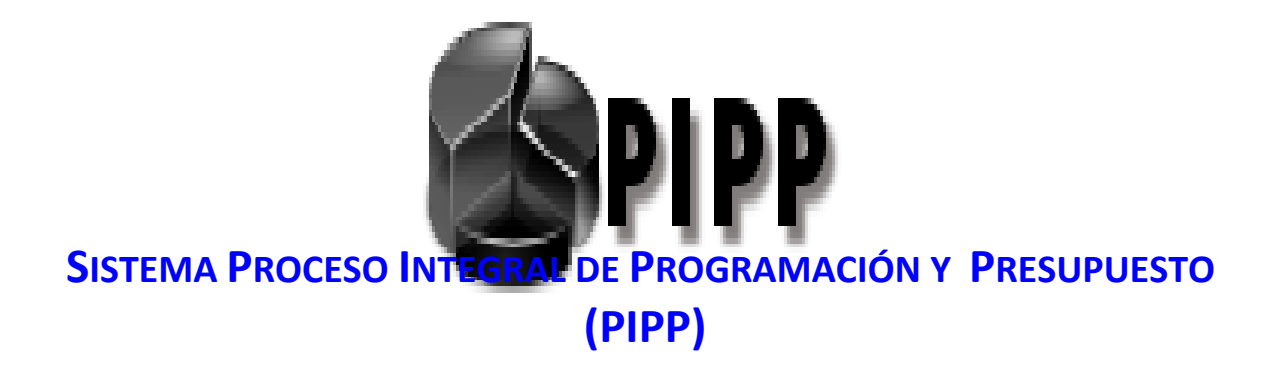

# MÓDULO DE PROGRAMACIÓN 2013

(GUÍA DE OPERACIÓN)

NOVIEMBRE, 2012

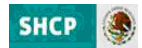

#### ÍNDICE

#### MÓDULO DE PROGRAMACIÓN 2013

| INTRODUCCIÓN                           |    |
|----------------------------------------|----|
| 1. CATÁLOGOS PRESUPUESTARIOS           |    |
| 1.1 Flujo de trabajo                   |    |
| 1.2 Funcionalidades                    |    |
| 1.2 .1 Alta                            |    |
| 1.2.2 Concertación                     |    |
| 1.2.3 Modificación                     |    |
| 1.2.4 Eliminación                      |    |
| 1.2.5 Consulta                         |    |
| 2 CATÁLOGOS CENTRALIZADOS              |    |
| 2.1 Consulta                           |    |
| 3 RELACIONES PRESUPUESTARIAS           |    |
| 3.1 Flujo de trabajo                   |    |
| 3.2 Funcionalidades                    |    |
| 3.2.1 Alta                             | 17 |
| 3.2.2 Concertación                     |    |
| 3.2.3 Eliminación                      |    |
| 3.2.4. Consulta                        |    |
| 4 CARTERA DE PROGRAMAS PRESUPUESTARIOS |    |
| 4.1 Flujo de trabajo                   |    |
| 4.2 Funcionalidades                    |    |
| 4.2.1 Alta                             |    |
| 4.2.2 Concertación                     |    |
| 4.2.3 Modificación                     |    |
| 4.2.4 Eliminación                      |    |
| 4.2.5 Consulta                         | 42 |

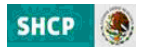

#### Módulo de Programación 2013

#### Guía de Operación

#### Introducción

Las actividades de programación y presupuestación para el ejercicio 2013 se realizarán en el Sistema del Proceso Integral de Programación y Presupuesto (PIPP 2013) de la plataforma informática denominada "Módulo de Seguridad de Soluciones de Negocio" (MSSN), el cual cuenta con dos módulos: el Módulo de Programación, y el Módulo de Presupuestación. La presente guía de operación tiene el objetivo de mostrar las distintas funcionalidades, estructura de la información y los flujos de trabajo con que cuenta el Módulo de Programación 2013.

El Módulo de Programación 2013 contiene los catálogos y relaciones válidas así como la Cartera de Programas presupuestarios (Cartera de Pp's) que conforman la plataforma de información a partir de la cual, durante la etapa de presupuestación, se realizará la asignación de recursos para obtener el Proyecto de Presupuesto de Egresos de la Federación (PPEF) y en un segundo momento el Presupuesto Aprobado. Para estos efectos, al momento de su apertura, el Módulo de Programación 2013 contendrá en la fase de autorizado una precarga inicial de información, la cual toma como base los catálogos, relaciones válidas y la información de la Cartera de Pp's autorizada vigente en el ciclo 2012 del PIPP al momento de la apertura, incorporando algunas depuraciones y ajustes necesarios para el proceso.

En este contexto, durante las etapas de integración del PPEF y del Presupuesto Aprobado así como durante la ejecución del presupuesto, el Módulo de Programación 2013 contendrá las funcionalidades de alta y modificación que permitirán realizar las actualizaciones requeridas a la información de los catálogos, relaciones válidas y de la Cartera de Pp´s que conforman la programación.

#### Acceso al Módulo de Programación 2013

Para acceder al Módulo de Programación 2013 se deben realizar los siguientes pasos:

- 1. Acceder a la dirección de Internet <u>https://www.mst.hacienda.gob.mx/shcp-home</u>
- 2. En la pantalla que se muestra se deberán capturar los campos de usuario y password y dar clic en el botón de *Aceptar*.

| Conectar                                                           |                          | 0      |
|--------------------------------------------------------------------|--------------------------|--------|
| Conectar<br>bitroduzca su nombre de usuario y contraseña de Single | Sign-On para conectarse. | Acepta |
| Ostan                                                              | a susanjikinsijkon       |        |
| Consta                                                             | ena                      | Acep   |

3. En la pantalla que se despliega, dar clic en la opción Vaya a este sitio web (no recomendado).

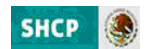

| E 😵 | xiste un problema con el certificado de seguridad de este sitio web.                                                                         |
|-----|----------------------------------------------------------------------------------------------------|
| E   | l certificado de seguridad de este sitio web no fue emitido por una entidad de certificación de confianza.                                   |
| Li  | os problemas con los certificados de seguridad pueden indicar un intento de engañarle o de interceptar cualquier<br>ato enviado al servidor. |
| L   | e recomendamos que cierre esta página web y no vaya a este sitio web.                                                                        |
|     | 🕽 Haga dic aquí para cerrar esta página web.                                                                                                 |
|     | Vaya a este sitio web (no recomendado).                                                                                                    |
| 6   | Más información                                                                                                    |
| 6   | Más información                                                                                                    |

4. En la pantalla que se despliega, **seleccionar el Año de operación 2013**, con lo cual se muestra el ícono del PIPP.

| SHCP Menu Principal | Año de operación: 2013 💌 🗙 |
|---------------------|----------------------------|
|                     | IPP                        |
|                     |                            |

5. Dar clic sobre el icono del PIPP, ante lo cual se despliega una nueva ventana en la que se visualizan en la parte central los avisos que se vayan comunicando relacionados con el proceso, y en la parte superior de la pantalla la opción *Programación* y debajo de éste el menú que contiene las funcionalidades que conforman el Módulo de Programación 2013.

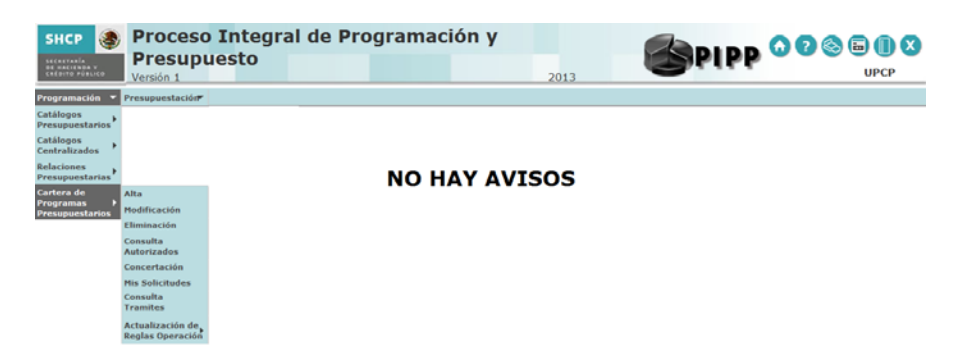

El **Módulo de Programación 2013** contiene las funcionalidades de Catálogos presupuestarios, Catálogos centralizados, Relaciones presupuestarias y la Cartera de Programas preupuestarios, las cuales se agrupan conforme al menú que se presenta enseguida:

- ✤ Módulo de Programación
  - \* Catálogos Presupuestarios
    - Alta
    - Modificación
    - Eliminación

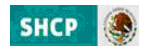

- Consulta
- Concertación
- Mis Solicitudes
- \* Catálogos Centralizados
  - Consulta
- \* Relaciones Presupuestarias
  - Alta
  - Concertación
  - Modificación
  - Eliminación
  - Consulta
  - Concertación
  - Mis Solicitudes
- \* Cartera de Programas Presupuestarios
  - Alta
  - Modificación
  - Eliminación
  - Consulta Autorizados
  - Concertación
  - Mis Solicitudes
  - Consulta Tramites

Nota: el menú de cada una de las distintas funcionalidades presenta variaciones en su contenido, en función del perfil del usuario con el que se accede al sistema.

A continuación se presentan las funcionalidades, estructura de información y flujos de trabajo con que cuentan cada una de estas opciones.

#### **1. Catálogos Presupuestarios**

En esta funcionalidad se encuentran los catálogos presupuestarios que por estar sujetos a un proceso de concertación con las dependencias y entidades, cuentan con un flujo de trabajo dentro del sistema para gestionar las altas y modificaciones. Los catálogos disponibles en esta opción son el de **Unidad Responsables (UR) y el de Actividad Institucional (AI)**.

En apertura del ciclo 2013 del PIPP estos catálogos se encontrarán cargados en fase de autorizado. En caso de que se requiera realizar modificaciones a estos catálogos, estos se deberán realizar mediante las opciones de Modificación y Concertación que se muestran más adelante.

#### 1.1 Flujo de trabajo

La adición de un nuevo componente o modificación en los catálogos presupuestarios, conlleva el siguiente flujo de trabajo:

| Usuario con Perfil | Acción                        | Fase en la que la deja<br>(Procede) |
|--------------------|-------------------------------|-------------------------------------|
| UR                 | Da de Alta/Modifica ó Elimina | En revisión DGPOP                   |

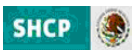

| DGPOP      | Da de Alta/Modifica/Elimina ó envía<br>ó<br>Rechaza para revisión | En revisión DGPYP_OPE     |
|------------|-------------------------------------------------------------------|---------------------------|
| DGPYP_OPE  | Revisa y envía<br>ó<br>Rechaza para revisión                      | En Revisión DGPYP         |
| DGPYP      | Valida y envía<br>ó<br>Rechaza para revisión                      | En Revisión UPCP          |
| UPCP       | Autoriza / <b>Verifica*</b><br>ó<br>Rechaza para revisión         | Autorizado / Verificado * |
| UPCP_AUTO* | Autoriza<br>ó<br>Rechaza para revisión                            | Autorizado                |

Nota: El usuario con perfil DGPYP puede tomar la propuesta para validación o rechazo, desde la fase **En** revisión DGPOP.

\* El perfil UPCP\_AUTO participa únicamente para el caso del catálogo de Unidades Responsables, por lo que en este caso particular el perfil UPCP únicamente verifica.

#### **1.2 Funcionalidades**

#### **1.2.1 Altas**

Para dar de alta un componente de los catálogos presupuestarios (Actividades Institucionales ó Unidades Responsables), el usuario con perfil de UR o DGPOP, Dependencia o Entidad en el apartado de **Programación**, debe seleccionar del menú la funcionalidad de **Catálogos Presupuestarios** y del submenú que se despliega deberá seleccionar la opción **Alta**, ante lo cual se despliega una pantalla donde se podrá seleccionar el catálogo para el cual se desea dar de alta el componente.

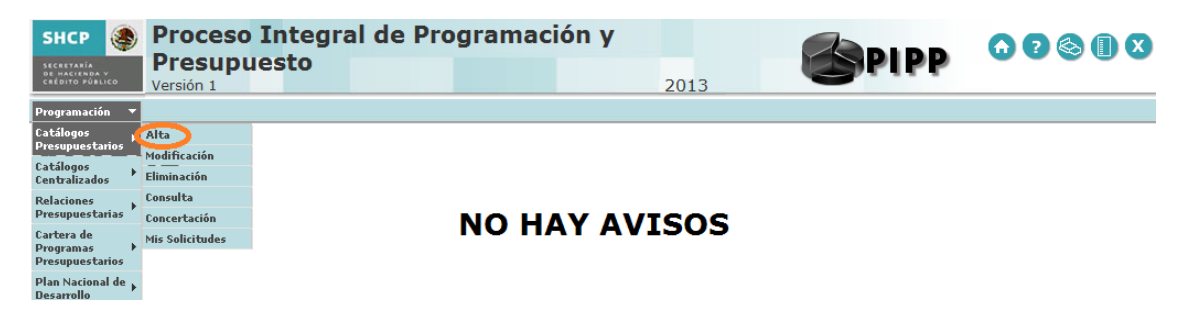

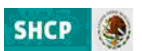

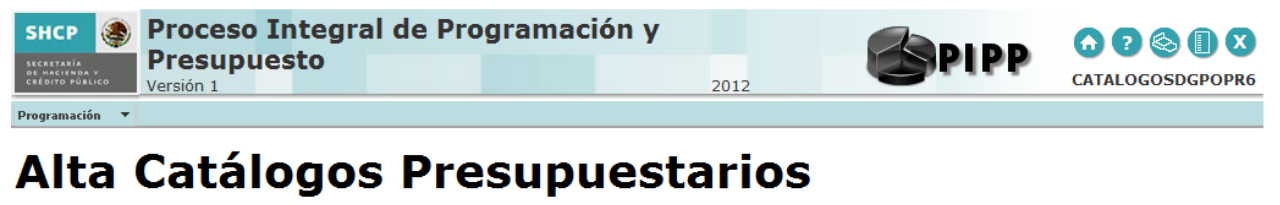

# Etapas Disponibles I - Programación Seleccione un Catálogo... Seleccione un Catálogo... Actividades Institucionales

Una vez que se seleccionó el catálogo específico, se deberán llenar los campos de acuerdo a la información solicitada en la pantalla que se despliega, y dar clic en **Guardar**.

Al concluir el proceso de registro del componente del catalogo presupuestario el sistema despliega un mensaje que confirma que el registro se realizó con éxito.

| Registro almacenado con éxito | Terminer |
|-------------------------------|----------|
|                               |          |

Para continuar con el alta de catálogos o seleccionar una nueva opción, presionar sobre el texto con la leyenda *Su solicitud ha sido dada de alta y se encuentra en trámite* y en seguida sobre el icono **Terminar**.

Una vez, realizada el alta se deberá iniciar el proceso de concertación conforme al flujo de trabajo definido.

#### 1.2.2 Concertación

Al seleccionar la funcionalidad **Concertación**, se despliega una pantalla en la que se elige el catálogo presupuestario (Actividad Institucional, Unidad Responsable) para el cual se requiere realizar la gestión.

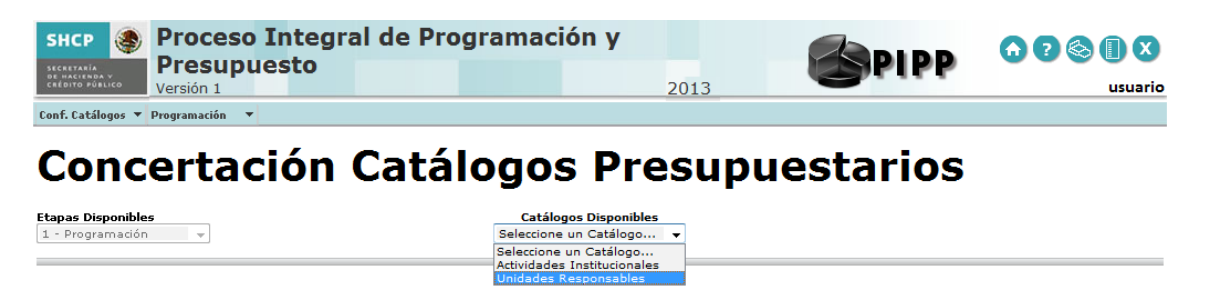

Una vez seleccionado el catálogo, para desplegar los componentes del catalogo presupuestario que se encuentra en la bandeja del usuario para su autorización, dar clic en el botón **Consultar**.

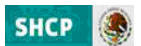

| Versión 1<br>Conf. Catilogos * Programación * | 2013                                                 | SHIPP    |  |
|-----------------------------------------------|------------------------------------------------------|----------|--|
| conf. Catálogos • Programación •              |                                                      |          |  |
| Concertación Catál                            |                                                      |          |  |
|                                               | ogos Presupu                                         | estarios |  |
| tapas Disponibles<br>1 - Programadón ✓        | Catálogos Disponibles<br>tividades Institucionales v |          |  |
|                                               |                                                      |          |  |
| selectione Ramo                               | -                                                    |          |  |
| dentificador de Actividad Institucional       |                                                      |          |  |
|                                               |                                                      |          |  |
| D 7 II and 25                                 |                                                      |          |  |

En el listado de componentes del catálogo presupuestario que se encuentra en la bandeja del usuario, dar clic en el componente del catálogo que se quiere seleccionar.

| SHCP                                                                                                    | Integral de Progran<br>Jesto               | nació                    | n y                      | 2013      | <b>S</b> PI          | PP | CATALOGOSDGPOPR6 |
|----------------------------------------------------------------------------------------------------|--------------------------------------------|--------------------------|--------------------------|-----------|----------------------|----|------------------|
| Concerta                                                                                                    | ción Catálog                               | jos                      | Pre                      | sup       | uestari              | os | Î                |
| Etapas Disponibles<br>1 - Programación v                                                                               |                                            | Catálogo<br>s Institucio | os Disponibles<br>Inales |           |                      |    |                  |
| Ramo<br>6-Secretaría de Hacienda y Crédit<br>Identificador de Actividad Institue<br>Nombre de la Actividad Institucior | o Público 👻<br>ional                       |                          |                          |           |                      |    |                  |
| B / U 👓 😳                                                                                                    |                                            |                          |                          |           |                      |    |                  |
| Ruta:                                                                                                    |                                            |                          |                          |           |                      |    | li.              |
| Fase<br>Seleccione Fase •                                                                                              |                                            |                          |                          |           |                      |    |                  |
|                                                                                                    | Ramo                                       | IdAcI                    | NActI                    | Operación | Fase                 |    |                  |
|                                                                                                    | 6-Secretaría de Hacienda y Crédito Público | 25                       | Prueba guia              | Alta      | Propuesta Preliminar |    |                  |

En la pantalla que se despliega anotar las observaciones pertinentes para realizar la concertación, y enseguida en el campo **Acción**, seleccionar la acción a realizar conforme a las opciones que se muestran en la tabla de flujo de trabajo. Una vez seleccionada la opción, dar clic en el botón **Aceptar**.

En caso, de que se valore que el componente a concertar debe redefinirse, se selecciona la opción **rechazar para revisar** y se da clic en *Aceptar* y el componente pasa a la fase **Rechazado para Revisión** para que el usuario con perfil UR, la modifique, o la cancele definitivamente.

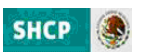

| S              | HCP Proceso Integral de Programación y<br>Presupuesto<br>Versión 1 2013                             | CATALOGOSDGPOPF |
|----------------|----------------------------------------------------------------------------------------------------|-----------------|
| Pro            | yamación ▼                                                                                          |                 |
| 1              | Concertación                                                                                        |                 |
| Ra<br>Si<br>Id | Ramo<br>6-Secretaría de Hacienda y Crédito Público 👻                                                | <u>^</u>        |
| No<br>1        | 80         Nombre de la Actividad Institucional           Actividad institucional_ flujo de trabajo |                 |
| No<br>]        | Historial de Concertación<br>CATALOGOSURR6:                                                         | _               |
| D.             | comprobación del flujo de trabajo                                                                   | _ 1             |
| Fa             | Observaciones de Concertación <sup>*</sup><br>B ∠ U ∞ ∞                                             |                 |
| 6              | Ruta:<br>Acción *<br>Seleccione Acción<br>Rechazar para revisar<br>Recibazar para revisar           | 1.              |

#### 1.2.3 Modificación

Para acceder a esta funcionalidad, se debe ir a la opción de **Modificación**, en la que se selecciona el ramo y la clave de la actividad institucional o unidad responsable a modificar y dar clic en el botón de **Consultar**; con lo cual se despliega hacia abajo la información de acuerdo a los parámetros seleccionados.

|                                                                                                    |                                              | Actividades Institucionales                                                                                                    |
|----------------------------------------------------------------------------------------------------|----------------------------------------------|----------------------------------------------------------------------------------------------------|
| amo<br>-Hacienda y Crédito Público                                                                                                    |                                              | ×                                                                                                    |
| entificador de Actividad In                                                                                                    | stitucional                                  |                                                                                                    |
|                                                                                                    |                                              |                                                                                                    |
| ombre de la Actividad Instit                                                                                                    | ucional                                      |                                                                                                    |
| R X Ā 📾 🖄                                                                                                    |                                              |                                                                                                    |
|                                                                                                    |                                              |                                                                                                    |
| uta:                                                                                                    |                                              | li.                                                                                                    |
| tamo                                                                                                    | IdAcI                                        | NActI                                                                                                    |
|                                                                                                    | 4                                            | Gasto público transparente y orientado a resultados                                                                                                    |
| 6-Hacienda y Crédito Público                                                                                                    |                                              |                                                                                                    |
| 6-Hacienda y Crédito Público<br>6-Hacienda y Crédito Público                                                                                                    | 5                                            | Hacienda pública responsable, eficiente y equitativa                                                                                                    |
| 6-Hacienda y Crédito Público<br>6-Hacienda y Crédito Público<br>6-Hacienda y Crédito Público                                                                                                    | 5<br>13                                      | Hacienda pública responsable, eficiente y equitativa<br>Preservación y difusión del acervo patrimonial y documental a cargo de la SHCP                                                                                                    |
| 5-Hacienda y Crédito Público<br>5-Hacienda y Crédito Público<br>5-Hacienda y Crédito Público<br>5-Hacienda y Crédito Público                                                                                                    | 5<br>13<br>15                                | Hecienda pública responsable, eficience y equitativa<br>Preservación y difusión del acervo partimonial y documental a cargo de la SHCP<br>Conducción de la pública nacional de vivienda                                                                                                    |
| 6-Hacienda y Crédito Público<br>6-Hacienda y Crédito Público<br>6-Hacienda y Crédito Público<br>6-Hacienda y Crédito Público<br>6-Hacienda y Crédito Público                                                                                                 | 5<br>13<br>15<br>102                         | Hacienda pública responsable, eficiente y equitativa<br>Preservación y olfusión del acervo patrimonial y decumental a cargo de la SHCP<br>Conducción de la política nacional de vivienda<br>Otras servicios financienza de banca de desarrollo                                                                                                    |
| 6-Hacienda y Crédito Público<br>6-Hacienda y Crédito Público<br>6-Hacienda y Crédito Público<br>6-Hacienda y Crédito Público<br>6-Hacienda y Crédito Público<br>6-Hacienda y Crédito Público                                                                 | 5<br>13<br>15<br>102<br>453                  | Hacienda pública responsable, eficiente y equitativa<br>Preservación y difusión del acenvo partimonial y documental a cargo de la SHCP<br>Conducción de la política nacional de vivienda<br>Otros servicios financieros de banca de desarrollo<br>Administración de carterra                                                                                                    |
| 5-Hacienda y Crédito Público<br>6-Hacienda y Crédito Público<br>6-Hacienda y Crédito Público<br>6-Hacienda y Crédito Público<br>6-Hacienda y Crédito Público<br>5-Hacienda y Crédito Público                                                                 | 5<br>13<br>15<br>102<br>453<br>14            | Hecienda pública responsable, eficience y equitativa<br>Preservación y difusión del acervo parimonial y documental a cargo de la SHCP<br>Conducción de la política nacional de vivienda<br>Otros servicios financieros de banca de desarrollo<br>Administración de cartera<br>Administración de cartera                                                                                                    |
| 5-Hacienda y Crédito Público<br>6-Hacienda y Crédito Público<br>6-Hacienda y Crédito Público<br>6-Hacienda y Crédito Público<br>6-Hacienda y Crédito Público<br>6-Hacienda y Crédito Público<br>6-Hacienda y Crédito Público                                 | 5<br>13<br>15<br>102<br>453<br>14<br>19      | Hacienda pública responsable, eficiente y equitativa<br>Preservación y difusión del acevo parimonial y documental a cargo de la SHCP<br>Conducción de la política nacional de vivienda<br>Otros servicios financieros de banca de desarrollo<br>Administración de cartera<br>Administración y Ensjenación de activos referidos en la Ley Federal para la Administración y Ensjenación de Bienes del Sector Público<br>Fomento y desarrollo del seguro agropecuario         |
| 6-Hacienda y Crédito Público<br>6-Hacienda y Crédito Público<br>6-Hacienda y Crédito Público<br>6-Hacienda y Crédito Público<br>6-Hacienda y Crédito Público<br>6-Hacienda y Crédito Público<br>6-Hacienda y Crédito Público<br>6-Hacienda y Crédito Público | 5<br>13<br>15<br>102<br>453<br>14<br>19<br>1 | Hacienda pública responsable, eficiente y equitativa<br>Preservación y distrisión del servo partimonial y documental a cargo de la SHCP<br>Conducción de la política nacional de vivienda<br>Otros servicios financieros de banca de desarrollo<br>Administración y ensjanación de activos referidos en la Ley Federal para la Administración y Ensjenación de Bienes del Sector Público<br>Fomento y desarrollo del segure agropecario<br>Función pública y buen gobierno |

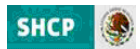

Para realizar la modificación se deberá dar clic en el componente que se requiera modificar, ante lo cual se despliega una pantalla que muestra los detalles del componente del catálogo seleccionado, realizar la modificación en el recuadro de **Descripción**, y anotar las observaciones de concertación y dar clic en **Aceptar**.

| Modificación                                 |   |
|----------------------------------------------|---|
|                                              |   |
| Ramo                                         |   |
| 6-Secretaria de Hacienda y Crédito Público 👻 |   |
| Identificador de Actividad Institucional     |   |
|                                              |   |
| Nombre de la Actividad Institucional *       |   |
| B x ∐ ceo é≊                                 |   |
| Pueba de AI                                  |   |
|                                              |   |
|                                              |   |
|                                              |   |
| Buta:                                        |   |
| Observaciones de Concertación *              |   |
| B/U co co                                    |   |
| <u>-</u>                                     |   |
|                                              |   |
|                                              |   |
|                                              |   |
|                                              |   |
| Rute:                                        | 1 |
|                                              |   |
| Austra                                       |   |
| Aceptar Cancelar                             |   |

Al concluir el proceso modificación el sistema despliega un mensaje que confirma que el registro de modificación se realizó con éxito.

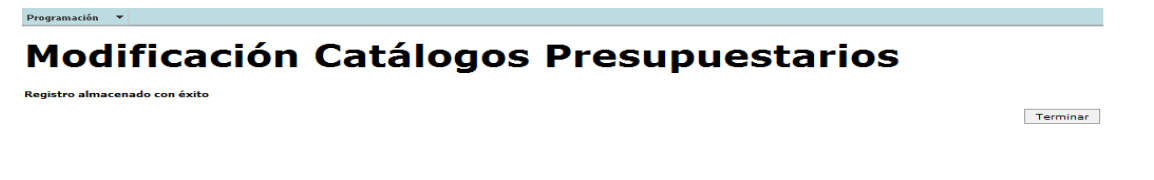

Nota: La aplicación de cualquier solicitud de modificación en el catálogo correspondiente queda sujeto al cumplimiento de todo el flujo de trabajo previsto para esta transacción (Autorización por parte de la UPCP).

#### 1.2.4 Eliminación

Para eliminar un componente de los catálogos presupuestarios, seleccionar la opción **Eliminación**, en la que se selecciona el ramo, la modalidad y la clave de la actividad institucional o unidad responsable a eliminar, al dar clic en **Consultar** se despliega hacia abajo la información de acuerdo a los parámetros seleccionados.

| SHCP Proceso Integral de Progr<br>Presupuesto<br>Versión 1<br>Programación V | ramación y<br>2013                                                                                       | PIPP    | Image: Catalogosdgpopre |
|------------------------------------------------------------------------------|----------------------------------------------------------------------------------------------------|---------|-------------------------|
| Eliminación Catálog                                                          | jos Presupues                                                                                            | starios |                         |
| Etapas Disponibles<br>1 - Programación 👻                                     | Catálogos Disponibles<br>Seleccione un Catálogo<br>Seleccione un Catálogo<br>Actividades Institucionales |         |                         |

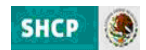

#### Eliminación Catálogos Presupuestarios

| Etapas Disponibles                                                                                                    | Catálogos Disponibles                 |                                                        |
|----------------------------------------------------------------------------------------------------|---------------------------------------|--------------------------------------------------------|
| i Programación V                                                                                                    | Advidades institucionales +           |                                                        |
|                                                                                                    |                                       |                                                        |
| Ramo                                                                                                    | -                                     |                                                        |
| Identificador de Actividad Institucional                                                                                                    | •                                     |                                                        |
|                                                                                                    |                                       |                                                        |
| Nombre de la Actividad Institucional                                                                                                    |                                       |                                                        |
| в / Ц 🚥 🔅                                                                                                    |                                       |                                                        |
|                                                                                                    |                                       |                                                        |
|                                                                                                    |                                       |                                                        |
|                                                                                                    |                                       |                                                        |
|                                                                                                    |                                       |                                                        |
|                                                                                                    |                                       |                                                        |
|                                                                                                    |                                       |                                                        |
| Rute:                                                                                                    |                                       |                                                        |
| Ruta:                                                                                                    |                                       | l.                                                     |
| Ruta:                                                                                                    | IdAcI                                 | //<br>NActI                                            |
| Ruta:<br>Ramo<br>6-Secretaría de Hacienda y Crédito Público                                                                                                    | IdAcI<br>3                            | NActi<br>BANCOMEX                                      |
| Rula:<br><b>Ramo</b><br>6-Secretaría de Hacienda y Crédito Público<br>6-Secretaría de Hacienda y Crédito Público                                                                                               | IdAcI<br>3<br>6                       | NActI<br>BANCOMEX<br>Pueba de AI                       |
| Ruta:<br>Ramo<br>6-Secretaria de Hacienda y Crédito Público<br>6-Secretaria de Hacienda y Crédito Público<br>6-Secretaria de Hacienda y Crédito Público                                                        | IdAcI<br>3<br>6<br>82                 | //<br>BANCOMEX<br>Puaba de AI<br>Nueva Aijun_mod_2     |
| Ruta:<br>Ramo<br>6-Secretaria de Hacienda y Crédito Público<br>6-Secretaria de Hacienda y Crédito Público<br>6-Secretaria de Hacienda y Crédito Público                                                        | IdAcI<br>3<br>6<br>82                 | NActI<br>BANCOMEX<br>Pueba da AI<br>Nueva AI_Jun_mod_2 |
| Rula:<br><b>Ramo</b><br>6-Secretaría de Hacienda y Crédito Público<br>6-Secretaría de Hacienda y Crédito Público<br>6-Secretaría de Hacienda y Crédito Público<br>3 elementos encontrados, mostrando todos los | IdAcI<br>3<br>6<br>82<br>s elementos. | NActI<br>BANCOMEX<br>Pueba de AI<br>Nueva AI_Jun_mod_2 |
| Ruta:<br>Ramo<br>6-Sacretaria de Hacienda y Crédito Público<br>6-Secretaria de Hacienda y Crédito Público<br>6-Secretaria de Hacienda y Crédito Público<br>3 elementos encontrados, mostrando todos los<br>1   | IdAcI<br>3<br>6<br>82<br>elementos.   | RACTI<br>BANCOMEX<br>Pueba de AI<br>Nueve AI_jun_mod_2 |
| Ruta:<br>Ramo<br>6-Secretaria de Hacienda y Crédito Público<br>6-Secretaria de Hacienda y Crédito Público<br>6-Secretaria de Hacienda y Crédito Público<br>3 elementos encontrados, mostrando todos los<br>1   | IdAcI<br>3<br>6<br>82<br>elementos.   | NActI<br>BANCOMEX<br>Pueba da AI<br>Nueva AI_Jun_mod_2 |

En esta pantalla se da clic sobre de la actividad institucional o unidad responsable que se requiere eliminar, ante lo cual se despliega una pantalla que muestra los detalles del elemento seleccionado. Para realizar la eliminación, anotar las observaciones de concertación y dar clic en el icono de **Aceptar.** 

| SHCP S Proceso<br>Presupu<br>Versión 1 | Integral de Pro<br>lesto | ogramación y   | 2013   | SPIPP  |     |
|----------------------------------------|--------------------------|----------------|--------|--------|-----|
| Programación 🔻                         |                          |                |        |        |     |
| Liiiiiaciv                             | on Gatar                 | yus ries       | Jupuca | Junios | A A |
| Eliminar                               |                          |                |        |        |     |
| 1                                      |                          |                |        |        |     |
|                                        |                          |                |        |        |     |
| 6-Secretaría de Hacienda y C           | rédito Público 👻         |                |        |        |     |
| s. Identificador de Actividad In       | stitucional              |                |        |        |     |
| Id o                                   |                          |                |        |        |     |
| No Pueba de Al                         | ucional                  |                |        |        |     |
| 1                                      |                          |                |        |        |     |
|                                        |                          |                |        |        |     |
| Observaciones de Concertaci            | ón *                     |                |        |        |     |
| B / U 👐 🔅                              |                          |                |        |        |     |
|                                        |                          |                |        |        |     |
|                                        |                          |                |        |        |     |
| Buta                                   |                          |                |        |        | k   |
|                                        |                          |                |        |        |     |
|                                        |                          | Aceptar Cancel | ar     |        |     |

Al concluir el proceso de eliminación se despliega un mensaje que confirma que el registro se eliminó con éxito.

## Eliminación Catálogos Presupuestarios

Registro eliminado con éxito

Terminar

Nota: Para su eliminación definitiva de un componente de catálogo se deberá seguir por completo el proceso de concertación establecido.

#### 1.5 Consulta

Esta opción permite identificar los componentes de los catálogos presupuestarios en fase Autorizado por el usuario que realiza la consulta, así como exportar dicha consulta en archivo de Excel. Para lo anterior, seleccionar la opción **Consulta**, ante lo cual se despliega una pantalla que permite elegir el catálogo que se

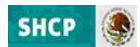

desea consultar, elegir el ramo y al dar clic en **Consultar** se despliega hacia abajo la información de acuerdo a las características seleccionadas.

# **Consulta Catálogos Presupuestarios**

| Etapas Disponibles                                         | Catálogos Disponibles       |       |                  |           |
|------------------------------------------------------------|-----------------------------|-------|------------------|-----------|
| 1 - Programación 👻                                         | Actividades Institucionales | T     |                  |           |
| Ramo                                                       |                             |       |                  |           |
| 6-Secretaría de Hacienda y Crédito Público 👻               |                             |       |                  |           |
| Identificador de Actividad Institucional                   |                             |       |                  |           |
| Nombre de la Actividad Institucional B I U 🖘 🚎             |                             |       |                  |           |
|                                                            |                             |       |                  |           |
|                                                            |                             |       |                  |           |
| Ramo                                                       |                             | IdAcI | NActI            |           |
| 6-Secretaría de Hacienda y Crédito Público                 |                             | 3     | BANCOMEX         |           |
| 6-Secretaría de Hacienda y Crédito Público                 |                             | 6     | Pueba de AI      |           |
|                                                            |                             |       |                  |           |
| 2 elementos encontrados, mostrando todos los elemento<br>1 | 55.                         |       |                  |           |
| Exportar datos en formato 🕱 Excel                          |                             |       |                  |           |
|                                                            |                             |       | Cambiar Catálogo | Consultar |

Para ver el detalle de algún componente de los catálogos presupuestarios, se debe dar clic sobre el componente del catálogo requerido.

| Consulta  Ramo 6:-Secretaria de Hacienda y Crédito Público v Identificador de Actividad Institucional 3 Nombre de la Actividad Institucional EMICOMEX                                                                                                    | ~ |
|----------------------------------------------------------------------------------------------------|---|
| Ramo<br>6-Secretaria de Hacienda y Crédito Público v<br>Identificador de Actividad Institucional<br>3<br>Nombre de la Actividad Institucional<br>BAICOMOS                                                                                                    |   |
| Ramo<br>6-Secretaria de Hacienda y Crédito Público v<br>Identificador de Actividad Institucional<br>3<br>Nombre de la Actividad Institucional<br>EANCOMES                                                                                                    |   |
| Ramo<br>6-Secretaria de Hacienda y Crédito Público v<br>Identificador de Actividad Institucional<br>3<br>Nombre de la Actividad Institucional<br>Editor Macco                                                                                                    |   |
| Ramo<br>G-Secretaria de Hacienda y Crédito Público v<br>Identificador de Actividad Institucional<br>3<br>Nombre de la Actividad Institucional<br>EALICOMEX                                                                                                    |   |
| Constraints de naturena y L'asolo Fullos V<br>Identificador de Actividad Institucional Constraints Constraints Cons |   |
| Identificador de Actividad Institucional Nombre de la Actividad Institucional BAICOMEX                                                                                                    |   |
| 3 Nombre de la Actividad Institucional RAILCOMEX                                                                                                    |   |
| Nombre de la Actividad Institucional BANCOMEX                                                                                                    |   |
| BANCOMEX                                                                                                    |   |
|                                                                                                    |   |
|                                                                                                    |   |
|                                                                                                    |   |
|                                                                                                    |   |
|                                                                                                    |   |
| Aceptar Cancelar                                                                                                    |   |

Una vez que se obtiene la consulta, si se desea exportar la consulta, dar clic en el botón **Excel** de la leyenda Exportar datos en formato Excel y en el cuadro de dialogo que se abre seleccionar la opción de **abrir** o **guardar** el archivo según sea el caso. Si únicamente desea ver el archivo y no guardarlo deberá seleccionar el icono abrir.

| escarga | de archivos                                                                                                    |
|---------|----------------------------------------------------------------------------------------------------|
| ¿Dese   | a abrir o guardar este archivo?                                                                                                    |
|         | Nombre:ades_Institucionales_260520111235_Export.zip<br>Tipo: Archivo WinRAR ZIP<br>De: www.pruebas-mst.hacienda.gob.mx                                                                                      |
| V Preg  | Abrir Guardar Cancelar untar siempre antes de abrir este tipo de archivos                                                                                                    |
| 2       | Aunque los archivos procedentes de Internet pueden ser útiles,<br>algunos archivos pueden llegar a dañar el equipo. Si no corría en<br>el origen, no abra ni guarde este archivo. <u>¿Cual es el resco?</u> |

Si se desea conservar la información en archivo se selecciona la opción guardar, y definir el lugar donde se guardará el archivo y el nombre del archivo.

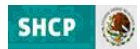

| rganizar • Nueva carpet                                                          | ta                                             | jii • (                         |
|----------------------------------------------------------------------------------|------------------------------------------------|---------------------------------|
| r Favoritos                                                                      | Biblioteca Documentos<br>Guias                 | Organizar por: Carpeta 🔻        |
| Sitios recientes                                                                 | Nombre                                         | Fecha de modificac              |
| Bibliotecas                                                                      | Ningún elemento coincid                        | le con el criterio de búsqueda. |
| Documentos     Imágenes     Música     Vídens                                    |                                                |                                 |
| Documentos Imágenes Música Videos Equipo                                         | • 'C                                           |                                 |
| Decumentos     Inrágenes     Música     Videos     Equipo     Nombre: Actividada | + < _ m<br>es_brathurcondes_26052011225_Export |                                 |

Una vez guardado el archivo, se despliega un cuadro de diálogo que indica que la descarga se completó y se puede abrir dicho archivo.

| ×                                        |
|------------------------------------------|
| leta                                     |
| t.zip de www.pruebas-mst.hacienda.gob.mx |
| 1.39 KB en 1 s                           |
| VActividades_Institucionales_26          |
| 1.39 KB/s                                |
| letar la descarga                        |
|                                          |
| Abrir Abrir carpeta Cerrar               |
|                                          |

Una vez que concluye esta operación se podrá utilizar el archivo como una hoja de cálculo de Excel.

|   |    | A    | В                                           | C                       | D                        | E       |  |
|---|----|------|---------------------------------------------|-------------------------|--------------------------|---------|--|
|   | 1  | Ramo | Descripción Ramo                            | ador de Actividad Insti | e de la Actividad Instit | ucional |  |
|   | 2  | 6    | Secretaría de Hacienda<br>y Crédito Público | 3                       | BANCOMEX                 |         |  |
|   | 3  | 6    | Secretaría de Hacienda<br>y Crédito Público | 6                       | Pueba de Al              |         |  |
| l | 4  |      |                                             |                         |                          |         |  |
|   | 5  |      |                                             |                         |                          |         |  |
|   | 6  |      |                                             |                         |                          |         |  |
|   | 7  |      |                                             |                         |                          |         |  |
|   | 8  |      |                                             |                         |                          |         |  |
|   | 9  |      |                                             |                         |                          |         |  |
|   | 10 |      |                                             |                         |                          |         |  |
|   | 44 |      |                                             |                         |                          |         |  |

#### 2 Catálogos Centralizados

Los catálogos centralizados, por el hecho de no estar sujetos a un flujo de trabajo dentro del sistema, únicamente se presentan en el PIPP para su consulta. Dichos catálogos corresponden a los catálogos de

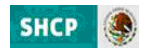

Finalidades, Funciones y Subfunciones previstos en el Acuerdo por el que se emite la Clasificación Funcional de Gasto, publicado en el Diario Oficial de la Federación el 27 de diciembre de 2010 así como el de Modalidades de los Programas Presupuestarios,

#### 2.1 Consulta

Esta opción permite identificar los catálogos (Finalidades, Función, Subfunciones y Modalidades de Programas presupuestarios) en fase Autorizado por el usuario que realiza la consulta, así como exportar dicha consulta en archivo de Excel. Al seleccionar la opción **Consulta**, se despliega una pantalla que nos permite seleccionar el catálogo que deseamos consultar y al dar clic en Consultar se despliega hacia abajo la información de acuerdo a las características solicitadas.

| DETERMINATION OF A DETERMINATION OF A DETERMINATION OF A DETERMINATION OF A DETERMINATION OF A DETERMINATION OF                                                                                 | esupuesto                                                                     |                                                                                                    |                    |
|----------------------------------------------------------------------------------------------------|-------------------------------------------------------------------------------|----------------------------------------------------------------------------------------------------|--------------------|
| Ver                                                                                                    | sion 1                                                                        | 2013                                                                                                    | CATALOGODDUT OT NO |
| Programación 🔻                                                                                                    |                                                                               |                                                                                                    |                    |
| Consu                                                                                                    | lta Catál                                                                     | ogos Centralizados                                                                                                    |                    |
|                                                                                                    |                                                                               |                                                                                                    |                    |
| Etapas Disponibles                                                                                                    |                                                                               | Catalogos Disponibles                                                                                                    |                    |
| 1 - Programación                                                                                                    | Ŧ                                                                             | Seleccione un Catalogo 👻                                                                                                    |                    |
|                                                                                                    |                                                                               | Seleccione un Catalogo                                                                                                    |                    |
|                                                                                                    |                                                                               | Finalidades                                                                                                    |                    |
|                                                                                                    |                                                                               | Modalidades                                                                                                    |                    |
|                                                                                                    |                                                                               | Subfunciones                                                                                                    |                    |
| -                                                                                                    |                                                                               |                                                                                                    |                    |
| <b>as Disponibles</b><br>Programación +                                                                                                    |                                                                               | Catálogos Disponibles<br>Funciones +                                                                                                    |                    |
| as Disponibles<br>Programación –<br>lidad<br>obierno –                                                                                                    |                                                                               | Establique Disponibles<br>Funciones *                                                                                                    |                    |
| as Disponibles<br>Programación +<br>Idad<br>obierno +<br>tificador de Función                                                                                                    |                                                                               | Catàlogos Disponibles<br>Fundones v                                                                                                    |                    |
| as Disponibles<br>Programación +<br>idad<br>bolierno +<br>tificador de Función<br>bre de la Función                                                                                             |                                                                               | Catàlogos Disponibles<br>Fundonés                                                                                                    |                    |
| idad<br>bierno •<br>tificador de Functón<br>bre de la Functón<br>I II == 200                                                                                                    |                                                                               | Tetiklinger Disponibles<br>Functioner v                                                                                                    |                    |
| as Disponibles<br>Programadón •<br>Idad<br>obierno •<br>Bificador de Función<br>bre de la Función<br>I II • •                                                                                   |                                                                               | Establinger Disponibles<br>Functiones *                                                                                                    |                    |
| as Disponibles<br>regramadón •<br>idad<br>bitarno •<br>Uficador de Función<br>re de la Función<br>/ U == 100<br>d                                                                               | IdFun                                                                         | Estálogos Disponibles<br>Fundomes •                                                                                                    |                    |
| dad<br>bilerno<br>T U                                                                                                    | IdFun<br>1                                                                    | Tetalingue Disponible<br>Funciones v                                                                                                    |                    |
| a Diaponthiae<br>rrogramadón v<br>dad<br>bibarno v<br>Uficador de Función<br>rer de la Función<br>d<br>d<br>d<br>oblarno<br>bibarno                                                             | IdFun<br>1<br>2                                                               | Estálogos Disponibles<br>Fundomes •<br>NoFun<br>Seguridad Nacional<br>Relaciones Beserose                                                                                                    | Å                  |
| as Disponsible<br>Programation •<br>Idad<br>Utificador de Euroción<br>bre de la Punctión<br>•<br>•<br>•<br>•<br>•<br>•<br>•<br>•<br>•<br>•<br>•<br>•<br>•<br>•<br>•<br>•<br>•<br>•<br>•         | IdFun<br>1<br>2<br>3                                                          | Tetélégee Disponible<br>Funcionez v<br>NoFun<br>Segunded Nacional<br>Relaciones Exteriores<br>Hacicade                                                                                                    |                    |
| as Diaponthées<br>Trograma dén v<br>tidad<br>bisemo v<br>tificador de Función<br>Ar U v<br>obierno<br>obierno<br>obierno<br>obierno<br>obierno                                                  | 11<br>1<br>2<br>3<br>4                                                        | Estálogos Disponibles<br>Funciones                                                                                                    | Å                  |
| as Disponsible<br>Programation •<br>Idad<br>Udad •<br>Ufficador de Euroción<br>bre de la Punción<br>•<br>•<br>•<br>•<br>•<br>•<br>•<br>•<br>•<br>•<br>•<br>•<br>•<br>•<br>•<br>•<br>•<br>•<br>• | 10Fun<br>1<br>2<br>3<br>4<br>6                                                | Functional           Functional           Segunded Nacional           Ralacionas Exteriores           Hacienda           Gabieres           Orders. Segunded y Justicia                                                                                       |                    |
| as Diapontheles<br>Programadón v<br>lidad<br>beirarno v<br>Utificador de Función<br>ber de la Función<br>de la Función<br>sobierno<br>oblemo<br>oblemo<br>oblemo<br>oblemo                      | Idfun           1           2           3           4           6           8 | Pundonsa       •         Pundonsa       •         Seguridad Nacional       •         Relacionas Exerciona       •         Hacionas Exerciona       •         Golama       •         Orden. Seguridad y Justicia       •         Aministración pública       • | A                  |
| ar Diagnothain<br>Bregram aidm v<br>Iidad<br>bilanno v<br>tificador de Eunción<br>bre de la Functión<br>v<br>d<br>dialanno<br>bilanno<br>bilanno<br>bilanno<br>bilanno<br>bilanno               | 10Fun<br>1<br>2<br>3<br>4<br>6<br>0<br>9                                      | Functional           Functional           Segundad Nacional           Ralacionas Exteriores           Halcienda           Gabieres           Orden, Segundad y Justicia           Adminiatzación Publica           Ornes Buncar Solucional públicas           |                    |

Si se da clic sobre alguno de los componentes del catálogo, se muestra el detalle de la categoría seleccionada.

| Consulta                                             | <br>        |      | - |
|------------------------------------------------------|-------------|------|---|
| Finalidad<br>1-Goblemo v<br>Identificador de Función |             |      |   |
| Seguridad Nacional                                   |             |      |   |
|                                                      | Aceptar Can | elar |   |

#### **3** Relaciones Presupuestarias

En este apartado se incluyen las relaciones **Ramo-Estructura Funcional** y **Ramo-Objeto de Gasto**, las cuales determinan, las Finalidades, Funciones y Subfunciones y las Partidas de Gasto, Tipos de Gasto y Fuentes de Financiamiento respectivamente; que son aplicables para el Ramo/Sector presupuestario de que se trate.

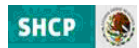

Estas relaciones presupuestarias se encontraran cargadas en fase Autorizado. En caso de que se requieran adiciones de relaciones presupuestarias, estas se deberán gestionar mediante las opciones de **Alta** y **Concertación** que se describen más adelante.

#### 3.1 Flujo de trabajo

La adición de una nueva relación en los catálogos de relaciones presupuestarias, conlleva el siguiente flujo de trabajo:

| Usuario con Perfil | Acción                                                    | Fase en la que la deja<br>(Procede) |
|--------------------|-----------------------------------------------------------|-------------------------------------|
| UR                 | Da de Alta ó elimina                                      | En revisión DGPOP                   |
| DGPOP              | Da de alta/ elimina y envía<br>ó<br>Rechaza para revisión | En revisión DGPYP_OPE               |
| DGPYP_OPE          | Revisa y envía<br>ó<br>Rechaza para revisión              | En Revisión DGPYP                   |
| DGPYP              | Valida y envía<br>ó<br>Rechaza para revisión              | En Revisión UPCP                    |
| UPCP               | Autoriza<br>ó<br>Rechaza para revisión                    | Autorizado                          |

Nota: El usuario con perfil DGPYP puede tomar la propuesta para validación o rechazo, desde la fase **En** revisión DGPOP.

#### **3.2 Funcionalidades**

#### 3.2.1 Alta

Para dar de alta una nueva relación presupuestaria, el usuario con perfil de UR (dependencia o entidad) ó DGPOP en el modulo de **Programación**, deberá seleccionar del menú la opción **Relaciones Presupuestarias** y del submenú que se despliega seleccionar la opción **Alta**, ante lo cual se desplegará una pantalla donde se podrá seleccionar el catálogo de la relación presupuestaria que se va a dar de alta.

| SHCP Proceso Integra<br>Recercica<br>Recercica<br>Recercica<br>Recercica<br>Recercica<br>Recercica<br>Recercica<br>Versión 1 | al de Programación y                                  | PIPP | CATALOGOSURR6 |
|----------------------------------------------------------------------------------------------------|-------------------------------------------------------|------|---------------|
| Programación 🔻                                                                                                    |                                                       |      |               |
| Alta Relacione                                                                                                    | es Presupuestaria                                     | S    |               |
| Etapas Disponibles                                                                                                    | Catálogos Disponibles                                 |      |               |
| 1 - Programación 👻                                                                                                    | Seleccione un Catálogo 💌                              |      |               |
|                                                                                                    | Seleccione un Catálogo<br>Ramo - Estructura Funcional |      |               |

Una vez que se seleccionó el catálogo específico, se deberán llenar los campos de acuerdo a la información solicitada en la pantalla que se despliega, y dar clic en **Guardar**.

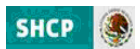

| SHCP Proceso Integra<br>Presupuesto<br>Versión 1<br>Programación      | al de Programación y                           | 2013         | SPIPP | CATALOGOS        |         |
|-----------------------------------------------------------------------|------------------------------------------------|--------------|-------|------------------|---------|
| Alta Relacione                                                        | es Presupues                                   | tarias       |       |                  |         |
| Etapas Disponibles<br>1 - Programación +                              | Catálogos Disponib<br>Rame - Estructura Funcio | ies<br>nal v |       |                  |         |
| Ramo *<br>6-Secretaria de Hacienda y Crédito Público 👻<br>Finalidad * |                                                |              |       |                  |         |
| Función *<br>3-Hacienda •                                             |                                                |              |       |                  |         |
| Observaciones de Concertación *<br>B I U => 5                         |                                                |              |       |                  |         |
| prueba<br>Ruta:                                                       |                                                |              |       |                  |         |
|                                                                       |                                                |              |       | Cambiar Catálogo | Guardar |

El sistema procesa el registro y para comprobar el alta envía el mensaje "Registro almacenado con éxito".

#### **Alta Relaciones Presupuestarias**

| Registro almacenado con éxito | Terminar |
|-------------------------------|----------|
|                               |          |

#### 3.2.2 Concertación

Para realizar la concertación de una relación presupuestaria previamente dada de alta, seleccionar del menú de relaciones presupuestarias la opción **Concertación**, con la que se despliega una pantalla en la que se debe seleccionar el catálogo de la relación presupuestaria a concertar.

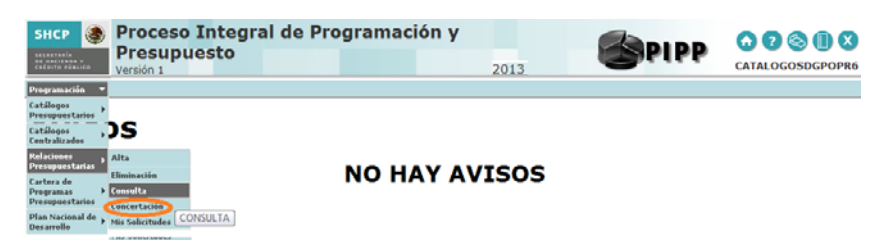

Una vez realizado lo anterior se muestra una segunda pantalla (dependiendo del perfil).

# Concertación Relaciones Presupuestarias

| Etapas Disponibles                           | Catálogos Disponibles         |                  |           |
|----------------------------------------------|-------------------------------|------------------|-----------|
| 1 - Programación 👻                           | Ramo - Estructura Funcional 🔍 |                  |           |
|                                              |                               |                  |           |
|                                              |                               |                  |           |
| Pama                                         |                               |                  |           |
| 6-Secretaría de Hacienda y Crédito Público 👻 |                               |                  |           |
| Finalidad                                    |                               |                  |           |
| Seleccione Finalidad 👻                       |                               |                  |           |
| Función                                      |                               |                  |           |
| Seleccione Función 🔻                         |                               |                  |           |
| Subfunción                                   |                               |                  |           |
| Seleccione Subfunción 👻                      |                               |                  |           |
| Fase                                         |                               |                  |           |
| Seleccione Fase 🔻                            |                               |                  |           |
|                                              |                               |                  |           |
|                                              |                               | Cambiar Catálogo | Consultar |

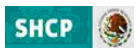

En esta pantalla, seleccionar el ramo y al dar clic en **Consultar** se despliega hacia abajo la información conforme a los parámetros seleccionados. Una vez realizado lo anterior, se deberá dar clic sobre la relación presupuestaria requerida.

| Concertaciór | Relaciones | Presupuestarias |
|--------------|------------|-----------------|
|--------------|------------|-----------------|

| Etapas Disponibles<br>1 - Programación 👻                                                                                                    | Catálo<br>Ramo - Estr | gos Disponibles<br>uctura Funcional | Ŧ                  |           |                       |
|----------------------------------------------------------------------------------------------------|-----------------------|-------------------------------------|--------------------|-----------|-----------------------|
| Ramo<br>6-Secretaria de Hacienda y Crédito Público •<br>Finaldad<br>Seleccione Finalidad •<br>Subfunción<br>Subfunción<br>Seleccione Subfunción •<br>Fase<br>Seleccione Fase • |                       |                                     |                    |           |                       |
| Ramo                                                                                                    | Finld                 | Fción                               | SubFn              | Operación | Fase                  |
| 6-Secretaría de Hacienda y Crédito Público                                                                                                    | 2-Desarrollo Social   | 0-Educación                         | 1-Educación Básica | Alta      | En revisión DGPOP     |
| Un elemento encontrado.<br>1<br>Exportar datos en formato 🛣 Excel                                                                                                    |                       |                                     |                    | Cambi     | ar Catálogo Consultar |

Con la acción anterior se despliega la pantalla de **Concertación**, en la que se muestran los detalles de la relación presupuestaria a concertar; se deberán anotar las observaciones de concertación y en el recuadro de **Acción**, se deberá seleccionar la opción correspondiente y una vez, seleccionada la opción, dar clic en *Aceptar*, pasando la relación propuesta a la siguiente fase.

| Concertación                                                    |                  |  |
|-----------------------------------------------------------------|------------------|--|
| Ramo<br>6-Secretaría de Hacienda y Crédito Público +            |                  |  |
| Finalidad<br>2-Desarrollo Social +<br>Función<br>0-Educación +  |                  |  |
| Subfunción<br>1-Educación Básica v<br>Historial de Concertación |                  |  |
| CATALOCOSURR6:<br>prueba de concertación                        |                  |  |
| Observaciones de Concertación *<br>B I U == 6                   |                  |  |
| Acción *<br>Seleccione Acción •<br>Behazar Acción               |                  |  |
| Enviar a revisión DGPVP OPE<br>Cancelar                         | Aceptar Cancelar |  |

En caso, de que se valore que la relación presupuestaria debe redefinirse, seleccionar la opción **rechazar para revisar** y dar clic en *Aceptar* con lo cual el componente pasará a la fase **Rechazado para Revisión** para que el usuario con perfil UR, la modifique, o la cancele definitivamente.

#### 3.2.3 Eliminación

Para realizar esta función, seleccionar del menú de relaciones presupuestarias la opción **Eliminación**, con la que se despliega una pantalla en la que selecciona el catálogo, el ramo y al dar clic en **Consultar** se despliega hacia abajo la información respecto a los parámetros solicitados.

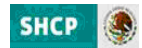

## Eliminación Relaciones Presupuestarias

| Etapas Disponibles                                                                    | Catálogos Disponibles<br>Ramo - Estructura Funcional | <b>*</b>   |                         |
|---------------------------------------------------------------------------------------|------------------------------------------------------|------------|-------------------------|
| Ramo<br>6-Secretaría de Hacienda y Crédito Público 👻<br>Finalidad                     |                                                      |            |                         |
| Seleccione Función V<br>Seleccione Función V<br>Subfunción<br>Seleccione Subfunción V |                                                      |            |                         |
| Ramo                                                                                  | Finld                                                | Fción      | SubFn                   |
| 6-Secretaría de Hacienda y Crédito Público                                            | 1-Gobierno                                           | 3-Hacienda | 6-Servicios Financieros |
| Un elemento encontrado.<br>1                                                          |                                                      |            |                         |
| Exportar datos en formato 🗶 Excel                                                     |                                                      |            |                         |
|                                                                                       |                                                      |            | Cambiar Catálogo Consul |

Para eliminar la relación se deberá dar clic sobre la relación a eliminar, mostrándose la pantalla de eliminar, donde para realizar la eliminación se debe dar clic en el botón de **Aceptar**.

| lminar                                              |                  |  |
|-----------------------------------------------------|------------------|--|
| lane<br>In Sacretaria de Macanda y Crédito Rúbico — |                  |  |
| inabiled<br>I Cablering v<br>uncide                 |                  |  |
| abfunction<br>E-Services Pinanciares ( +            |                  |  |
| Hoervaciones de Coscertación *<br>B J L 🖉 😅 🌚       |                  |  |
|                                                     |                  |  |
|                                                     |                  |  |
|                                                     | Aceptar Cancelar |  |
|                                                     |                  |  |

Al concluir el proceso de eliminación el sistema despliega un mensaje que confirma que el registro se eliminó con éxito

# Eliminación Relaciones Presupuestarias

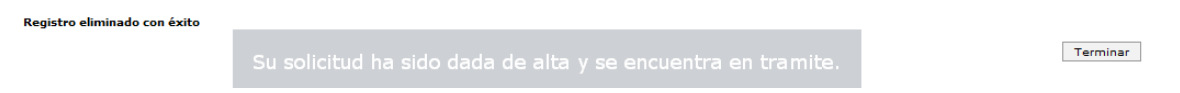

Para la eliminación definitiva de una relación presupuestaria se deberá continuar con el procedimiento de concertación establecido hasta el final, conforme a, flujo de trabajo previsto.

#### 3.2.4 Consulta

Esta funcionalidad permite consultar las relaciones presupuestarias autorizadas, así como exportar dicha consulta en archivo de Excel. Al seleccionar la funcionalidad **Consulta**, se despliega una pantalla que permite seleccionar el catálogo que se desea consultar.

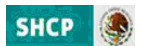

| SHCP S Proceso Integral de Presupuesto Versión 1                                                                                                  | Programación y<br>2013 | SPIPP | CATALOGOSDGPOPR6 |
|----------------------------------------------------------------------------------------------------|------------------------|-------|------------------|
| Progranacion<br>Catálogos<br>Catálogos<br>Catálogos<br>Catálogos                                                                                  |                        |       |                  |
| Relaciones<br>Presupuestatas<br>Cartera de<br>Pregunasa<br>Presupuestation<br>Plan Nacional de<br>Plan Sacional de<br>Mis Solicitudes<br>CONSULTA | NO HAY AVISOS          |       |                  |

Una vez que se elige el catálogo, se despliega una pantalla donde se tiene que seleccionar el ramo y al dar clic en **Consulta** se despliega hacia abajo la información de acuerdo a los criterios seleccionados.

# **Consulta Relaciones Presupuestarias**

| Etapas Disponibles<br>1 - Programación 👻                  | Catálogos Disponibles<br>Ramo - Estructura Funcional 🚽 |                  |           |
|-----------------------------------------------------------|--------------------------------------------------------|------------------|-----------|
| Ramo                                                      |                                                        |                  |           |
| 6-Secretaría de Hacienda y Crédito Público 👻<br>Finalidad |                                                        |                  |           |
| 1-Gobierno 👻                                              |                                                        |                  |           |
| Seleccione Función 👻                                      |                                                        |                  |           |
| Seleccione Subfunción 🔻                                   |                                                        |                  |           |
|                                                           |                                                        | Cambiar Catálogo | Consultar |

La información se muestra a través de cuatro columnas (Ramo, Finalidad, Función y Subfunción), así como el número de relaciones encontradas y el archivo a exportar en formato de Excel.

# **Consulta Relaciones Presupuestarias**

| Etapas Disponibles                           | Catálogos Disponibles           |            |                 |                  |           |
|----------------------------------------------|---------------------------------|------------|-----------------|------------------|-----------|
| 1 - Programación 👻                           | Ramo - Estructura Funcional 🛛 👻 |            |                 |                  |           |
|                                              |                                 |            |                 |                  |           |
|                                              |                                 |            |                 |                  |           |
|                                              |                                 |            |                 |                  |           |
| Ramo                                         |                                 |            |                 |                  |           |
| 6-Secretaría de Hacienda y Crédito Público 👻 |                                 |            |                 |                  |           |
| Finalidad                                    |                                 |            |                 |                  |           |
| Seleccione Finalidad 👻                       |                                 |            |                 |                  |           |
|                                              |                                 |            |                 |                  |           |
| Funcion                                      |                                 |            |                 |                  |           |
| Seleccione Funcion                           |                                 |            |                 |                  |           |
| Subfunción                                   |                                 |            |                 |                  |           |
| Seleccione Subfunción 👻                      |                                 |            |                 |                  |           |
|                                              |                                 |            |                 |                  |           |
| Ramo                                         | Finld                           | Fción      | SubFn           |                  |           |
| 6-Secretaría de Hacienda y Crédito Público   | 1-Gobierno                      | 3-Hacienda | 6-Servicios Fir | lancieros        |           |
|                                              |                                 |            |                 |                  |           |
|                                              |                                 |            |                 |                  |           |
| Un elemento encontrado.                      |                                 |            |                 |                  |           |
| 1                                            |                                 |            |                 |                  |           |
|                                              |                                 |            |                 |                  |           |
| Exportar datos en formato 🗙 Excel            |                                 |            |                 |                  |           |
|                                              |                                 |            |                 |                  |           |
|                                              |                                 |            | C               | Cambiar Catálogo | Consultar |

Una vez que se obtiene la consulta, si se desea exportarla dar clic en la opción **Excel** de la leyenda Exportar datos en formato Excel y se abre un cuadro de dialogo en el que se selecciona la opción de **abrir** o **guardar** 

Unidad de Política y Control Presupuestario y Coordinación General de Tecnologías de Información y Comunicaciones

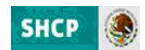

el archivo según sea el caso. Si únicamente desea ver el archivo y no guardarlo deberá seleccionar el icono abrir.

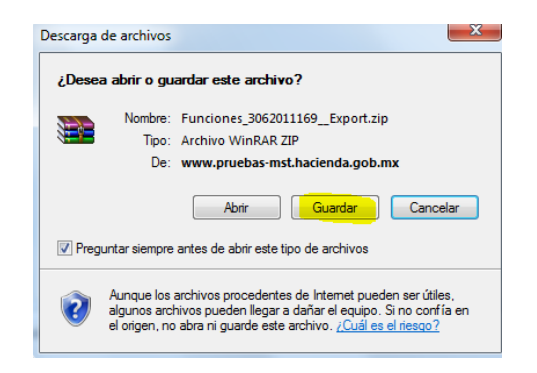

Si se desea conservar la información en archivo seleccionar la opción guardar, y definir el lugar donde se guardará el archivo y el nombre del archivo.

| Guardar como                         |                                  |           |                  |                    | ×         |
|--------------------------------------|----------------------------------|-----------|------------------|--------------------|-----------|
| 😋 🔍 🛛 📕 🕨 Bibliotecas 🕨 I            | locumentos + 2012 + Plantillas I |           | - 49             | Buscar Plantillas  | Q         |
| Organizar 👻 Nueva carpeta            |                                  |           |                  |                    | ii • 😡    |
| Favoritos                            | Biblioteca Doc<br>Plantillas     | umentos   |                  | Organizar por:     | Carpeta * |
| Sitios recientes                     | Nombre                           | *         | Fecha de modifi  | Tipo               | Ta        |
| 🎉 Descargas                          | I is formato_usuarios_           | MSSN_SHCP | 31/05/2011 01:02 | Carpeta de archivi | 05        |
| 🥽 Bibliotecas                        |                                  |           |                  |                    |           |
| Documentos                           |                                  |           |                  |                    |           |
| imágenes                             |                                  |           |                  |                    |           |
| Videos                               |                                  |           |                  |                    |           |
| 🖳 Equipo                             |                                  | 10        |                  |                    |           |
| Nombre: Funciones                    | 062011169_Export                 |           |                  |                    | •         |
| Tipo: Archivo Win                    | RAR ZIP                          |           |                  |                    | •         |
| <ul> <li>Ocultar carpetas</li> </ul> |                                  |           |                  | Guardar            | Cancelar  |

Una vez que concluye esta operación, se podrá utilizar el archivo como una hoja de cálculo de Excel.

|   | A             | В                     | С                      | D                      |
|---|---------------|-----------------------|------------------------|------------------------|
| 1 | ld. Finalidad | Descripción Finalidad | lentificador de Funció | Nombre de la Función   |
| 2 | 1             |                       | 2                      | Relaciones Exteriores  |
| 3 | 1             |                       | 0                      | Legislación            |
| 4 | 1             |                       | 4                      | Gobierno               |
| 5 | 1             |                       | 8                      | Administración Pública |
| 6 | 1             |                       | 3                      | Hacienda               |
| 7 | 1             |                       | 1                      | Seguridad Nacional     |
|   |               |                       |                        | Orden, Seguridad y     |
| 8 | 1             |                       | 6                      | Justicia               |
|   |               |                       |                        | Otros Bienes y         |
| 9 | 1             |                       | 9                      | Servicios Públicos     |

#### 4. Cartera de Programas Presupuestarios

Para la articulación de los Programas Presupuestarios (Pp's) con las distintas etapas del proceso presupuestario, como parte del Módulo de Programación del PIPP 2013 la funcionalidad de **Cartera de Programas Presupuestarios,** con la cual se busca enriquecer la información disponible de los Pp's desde el momento de su registro, a través del establecimiento de los siguientes componentes:

a) Su vinculación con las estructuras programáticas (Funciones, Actividades institucionales, Ramos y Unidades Responsables).

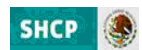

- b) Su vinculación con las estructuras económicas (Objeto de gasto, Tipo de gasto y Fuente de financiamiento).
- c) Sus servicios, productos, procesos y actividades (Programa de Mediano Plazo).
- d) Las asignaciones federales de gasto con enfoque de sistema nacional o anexos transversales con que se relaciona.
- e) Los programas definidos como prioritarios y principales, en términos de lo previsto en la Ley Federal de Presupuesto y responsabilidad Hacendaria.
- f) Su concurrencia con otros programas del ámbito federal o de otros niveles de gobierno.
- g) Su evolución a partir del año 2006 (históricos).

Los Pp's que formarán parte del catálogo a partir del cual se realizará la integración del PPEF serán únicamente aquellos que hayan sido validados por las dependencias y entidades y autorizados por la Subsecretaría de Egresos.

A continuación se muestra el flujo de trabajo, las funcionalidades y estructura de la información con que cuenta la cartera de PP's.

| Usuario con Perfil | Acción                                                           | Fase en la que la deja<br>(Procede) |
|--------------------|------------------------------------------------------------------|-------------------------------------|
| UR                 | Alta, modifica y/ó elimina                                       | En revisión DGPOP                   |
| DGPOP              | Alta, modifica y/ó elimina y envía<br>ó<br>Rechaza para revisión | En revisión DGPYP_OPE               |
| DGPYP_OPE          | Revisa y envía<br>ó<br>Rechaza para revisión                     | En Revisión DGPYP                   |
| DGPYP              | Valida y envía<br>ó<br>Rechaza para revisión                     | En Revisión UPCP                    |
| UPCP               | Autoriza ó<br>Rechaza para revisión                              | Autorizado                          |

#### 4.1 Flujo de trabajo

Nota: En el caso de que las dependencias o sectores presupuestarios que tengan descentralizado el proceso de captura de la información, será responsabilidad de la DGPOP o equivalente coordinar el proceso de revisión, complemento, modificación y validación de la información de sus usuarios con perfil UR que se realice para los Pp's donde concurren varias UR's.

#### 4.2 Funcionalidades y estructura de la información

#### 4.2.1 Alta

Para dar de alta una nuevo programa presupuestario, el usuario con perfil de UR (dependencia o entidad) ó DGPOP en el modulo de **Programación**, deberá seleccionar del menú la opción **Cartera de Programas** 

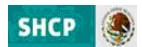

**Presupuestarios** y del submenú que se despliega seleccionar la opción **Alta**, ante lo cual se desplegará una pantalla donde se podrá seleccionar el catálogo de la programas presupuestarios que se va a dar de alta.

| SHCP STREET Proceso Integral<br>Presupuesto<br>Versión 1 | de Programación y                                    | 2013 | SPIPP |  |
|----------------------------------------------------------|------------------------------------------------------|------|-------|--|
| Conf. Catàlogos • Programación •                         |                                                      |      |       |  |
| Alta Programas Presupuest                                | arios                                                |      |       |  |
| Lapas Disponibles                                        | Catálogos Disponibles<br>Programas Presupuestarios – |      |       |  |
|                                                          |                                                      |      |       |  |
| Ramo "<br>Seleccione Ramo                                |                                                      |      |       |  |
| Modalidad -<br>Seleccione Nodalidad                      |                                                      |      |       |  |
| Programa Presupuestario *                                |                                                      |      |       |  |
| Nombre del PP -                                          |                                                      |      |       |  |
| B Z ∐ == ∰                                               |                                                      |      |       |  |
| prueba                                                   |                                                      |      |       |  |

En esta pantalla se deberá capturar la siguiente información:

- a) Ramo, seleccionar el Ramo al cual va asociado el programa.
- b) Modalidad, seleccionar la modalidad que corresponde (A, B, C, D, E, F, G, H, I, J, K, L, M, N, O, P, R, S, T, U, W, Y y Z) de conformidad a la Clasificación de Programas Presupuestarios que se incluye en el Anexo 2 del Manual de Programación y Presupuesto 2013.
- c) Clave, anotar el digito identificador del programa presupuestario.
- d) Nombre del programa presupuestario, anotar la denominación del programa presupuestario.
- e) **Descripción del programa presupuestario,** breve descripción del Pp que brinde información sobre su esencia y principales características. Puede ser su objetivo a nivel de propósito de la MIR, o bien un resumen del Pp.

| Inicio de Operaciones *                                                |
|------------------------------------------------------------------------|
| Población Objetivo *                                                   |
| Unidad de Medida de la Población Objetivo *                            |
| Seleccione Unidad de Medida de la Población Objetivo                   |
| Unidad de Medida Especifica de la Población 👻                          |
| Tipo de Programa Presupuestario *                                      |
| Programas Transversales *                                              |
| Concurrencia de Recursos *                                             |
| Sejectoare Documental<br>Seleccionar Soporte Documental<br>Sin Archivo |
| Reglas de Operación<br>Seleccionar Reglas de Operación<br>Sin Archivo  |

- f) Inicio de operación, especificar la fecha de creación del programa.
- g) Población Objetivo, especificar el universo de población a quien está dirigido el programa presupuestario (*de manera obligatoria deberán establecerse la población objetivo para los programas S, U, E, B, F y G*) conforme a lo siguiente:
  - i. **Población objetivo**, anotar la cantidad correspondiente a la Población Objetivo.
  - ii. **Unidad de medida de la población objetivo**, seleccionar la unidad de medida en la que se encuentra expresada la población objetivo.

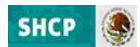

- iii. **Unidad de medida específica**, seleccionar la opción que permite detallar o delimitar la población objetivo del programa.
- h) Tipo de Programa Presupuestario, seleccionar el que corresponda de acuerdo a la naturaleza del Pp (este campo es de llenado exclusivo por parte de la Subsecretaría de Egresos).
- i) Programas Transversales, cuando el programa presupuestario tenga incidencia en los enfoques nacionales de transversalidad se deberá seleccionar de los distintos anexos transversales (Indígenas, PEC, Ciencia y Tecnología, Equidad, Energía, Jóvenes, Vulnerables, Infancia, Pobreza y Cambio climático) el (los) que corresponda (n); en el caso de que al Pp no corresponda al enfoque transversal se deberá seleccionar la opción Ninguno.
- j) Concurrencia de recursos, si el programa opera con concurrencia de recursos, seleccionar el tipo de recursos que concurren (Federales, Estatales, Municipales y/o Privado), o si no existe concurrencia de recursos seleccionar la opción Ninguno; cabe señalar, que la opción de Federales es aplicable únicamente para los programas en los que concurren recursos de otros programas federales distintos del mismo.
- k) Soporte documental, esta sección es de carácter opcional y a través de ella las dependencias y entidades podrán agregar los documentos que consideren pertinentes a efecto de brindar información relevante sobre el programa.
- Reglas de Operación, en esta sección se deben adjuntar las Reglas de Operación vigentes para los programas de modalidad S, o tratándose de programas de modalidad U las reglas, lineamientos o documento equivalente.
- m) **Estructuras Programáticas,** se deberán establecer la alineación del programa presupuestaria con la estructura administrativa y la estructura funcional programática, conforme a lo siguiente:

Dar clic en Agregar para establecer las estructuras programáticas a través del combo de selección (Unidad Responsable, la estructura funcional y la actividad institucional), las cuales se van mostrando en la barra que antecede a los combos de selección. Se podrán agregar todas aquellas estructuras programáticas necesarias para la operación programa presupuestario.

|                                                                                                    | framáticas                                                                                           |                       |            |   |  |  |
|----------------------------------------------------------------------------------------------------|----------------------------------------------------------------------------------------------------|-----------------------|------------|---|--|--|
| Agregar                                                                                                    |                                                                                                    |                       |            |   |  |  |
| ontraer Estruct                                                                                                    | uras Programática:                                                                                   |                       |            |   |  |  |
| structuras Progra                                                                                                    | amáticas                                                                                             |                       |            |   |  |  |
| Agregar                                                                                                    |                                                                                                    |                       |            |   |  |  |
| 212-1-7-3-7 >                                                                                                    | 113-1-7-3-8 ×                                                                                        | 500-1-3-2-7 ×         | Nvo Elem × |   |  |  |
|                                                                                                    |                                                                                                    |                       |            |   |  |  |
| Unidad Responsabl<br>113-Dirección Gene                                                                                                    | e *<br>eral de Protección Civil                                                                      |                       |            | ¥ |  |  |
| Unidad Responsabl<br>113-Dirección Gen<br>Finalidad *                                                                                                    | e*<br>eral de Protección Civil                                                                       |                       |            | ¥ |  |  |
| Unidad Responsabl<br>113-Dirección Gen<br>Finalidad *<br>1-Gobierno                                                                                                 | e*<br>eral de Protección Civil                                                                       |                       |            | • |  |  |
| Unidad Responsabl<br>113-Dirección Gen<br>Finalidad *<br>1-Gobierno<br>Función *                                                                                    | e *<br>eral de Protección Civil<br>🔻                                                                 |                       |            | • |  |  |
| Unidad Responsabl<br>113-Dirección Gen<br>Finalidad *<br>1-Gobierno<br>Función *<br>7-Asuntos de Orde                                                               | e *<br>eral de Protección Civil<br>👻<br>an Público y de Segurida                                     | d Interior 👻          |            | × |  |  |
| Unidad Responsabl<br>113-Dirección Gen<br>Finalidad *<br>1-Gobierno<br>Función *<br>7-Asuntos de Orde<br>Subfunción *                                               | e *<br>eral de Protección Civil<br>•<br>•<br>Público y de Segurida                                   | d Interior 👻          |            | × |  |  |
| Unidad Responsabl<br>113-Dirección Gen<br>Finalidad *<br>1-Gobierno<br>Función *<br>7-Asuntos de Orde<br>Subfunción *<br>3-Otros Asuntos do                         | e *<br>eral de Protección Civil<br>•<br>an Público y de Segurida<br>• Orden Público y Segur          | d Interior ↓<br>dad ↓ |            | × |  |  |
| Unidad Responsabl<br>113-Dirección Gen<br>Finalidad *<br>1-Gobierno<br>Función *<br>7-Asuntos de Orde<br>Subfunción *<br>3-Otros Asuntos de<br>Actividad Institució | e *<br>eral de Protección Civil<br>•<br>en Público y de Segurida<br>e Orden Público y Segu<br>onal * | d Interior ↓<br>dad ↓ |            | T |  |  |

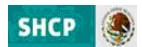

Una vez establecidas las estructuras programáticas, si se requiere modificar la relación, se deberá dar clic en estructura a modificar, para regresar a la relación programática y realizar el cambio.

| regar<br>212-1-7-3-7 × 113-1-7-3-8 × 500-1-3-2-7 × Nvo Elem × |    |
|---------------------------------------------------------------|----|
| 212-1-7-3-7 × 113-1-7-3-8 × 500-1-3-2-7 × Nvo Elem ×          |    |
| 212-1-7-3-7 × 113-1-7-3-8 × 500-1-3-2-7 × Nvo Elem ×          |    |
|                                                               |    |
|                                                               |    |
| idad Responsable *                                            |    |
| 13-Dirección General de Protección Civil                      | .▼ |
| alidad *                                                      |    |
| Gobierno 👻                                                    |    |
| nción *                                                       |    |
| Asuntos de Orden Público y de Seguridad Interior 👻            |    |
| bfunción *                                                    |    |
| Otros Asuntos de Orden Público y Seguridad 👻                  |    |
| tividad Institucional *                                       |    |
| Derechos humanos y prevención de la discriminación            | -  |

Si lo que se requiere es eliminar la o las estructuras adicionadas, se deberá dar clic en X de la derecha de la estructura programática.

| structuras Programaticas                                                                                                    |   |  |
|----------------------------------------------------------------------------------------------------|---|--|
| Agregar                                                                                                    |   |  |
| 212-1-7-3-7 × 113-1-7-3-8 × 500-1-3-2-7 🔇                                                                                                    |   |  |
|                                                                                                    |   |  |
| Unidad Responsable *                                                                                                    |   |  |
| 500-Unidad para el Desarrollo Político                                                                                                    | ★ |  |
| Finalidad *                                                                                                    |   |  |
| 1-Gobierno 👻                                                                                                    |   |  |
| structuras Programáticas                                                                                                    |   |  |
| 212-1-7-3-7 × 113-1-7-3-8 ×                                                                                                    |   |  |
|                                                                                                    |   |  |
| Unidad Responsable *                                                                                                    |   |  |
| Unidad Responsable *<br>212-Unidad para la Atención de Organizaciones Sociales                                                                                                    | · |  |
| Unidad Responsable *<br>212-Unidad para la Atención de Organizaciones Sociales<br>Finalidad *<br>1-Gobierno                                                                                                    | • |  |
| Unidad Responsable *<br>212-Unidad para la Atención de Organizaciones Sociales<br>Finalidad *<br>1-Gobierno •                                                                                                    | • |  |
| Unidad Responsable *<br>212-Unidad para la Atención de Organizaciones Sociales<br>Finalidad *<br>1-Gobierno •<br>Función *<br>7-Asuntos de Orden Público y de Seguridad Interior •                                                                   | * |  |
| Unidad Responsable *<br>212-Unidad para la Atención de Organizaciones Sociales<br>Finalidad *<br>1-Gobierno •<br>Función *<br>7-Asuntos de Orden Público y de Seguridad Interior •                                                                   | • |  |
| Unidad Responsable *<br>212-Unidad para la Atención de Organizaciones Sociales<br>Finalidad *<br>1-Gobierno •<br>Función *<br>7-Asuntos de Orden Público y de Seguridad Interior •<br>Subfunción *<br>3-Otros Asuntos de Orden Público y Seguridad • | v |  |
| Unidad Responsable * 212-Unidad para la Atención de Organizaciones Sociales Finalidad * 1-Gobierno • Función * 7-Asuntos de Orden Público y de Seguridad Interior • Subfunción * 3-Otros Asuntos de Orden Público y Seguridad • Actividad Interior   |   |  |

n) **Objeto del Gasto**, este apartado tiene el objetivo de especificar las partidas de gasto que con base en su propia naturaleza y en las políticas de gasto que se determinen, resultan válidas o aplicables al programa presupuestario.

Este apartado cuenta con dos secciones: en la parte izquierda se muestran las partidas con base al clasificador por objeto del gasto que no se encuentran seleccionadas como válidas o aplicables al programa, mientras que en la parte derecha se muestran las partidas que resultan válidas para el programa y que por tanto son fungibles para efectos de las asignaciones de recursos al Pp.

En caso de que se requiera adicionar partidas al listado de partidas válidas o aplicables al programa, se deberá seleccionar la partida que corresponda de la sección izquierda del apartado, y trasladarla a la sección de partidas válidas o aplicables al programa mediante clic en la sección de la derecha que apunta en dirección a la sección de la derecha. En sentido inverso, en caso de que se haya adicionado alguna partida que no corresponda al programa, para desasociarla del programa presupuestario se deberá seleccionar la partida de la sección derecha del apartado, y trasladarla a la sección de partidas de la sección derecha del apartado, y trasladarla a la sección de partidas de la sección derecha del apartado, y trasladarla a la sección de partidas

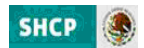

no aplicables al programa mediante clic en la <u>sección</u> doble punta de flecha que apunta en dirección a la sección de la izquierda.

| Objetos del Gasto                                                                  |      |    |                                                                     |     |
|------------------------------------------------------------------------------------|------|----|---------------------------------------------------------------------|-----|
| 11101-Dietas                                                                       |      | >> | [F]11301-Sueldos base                                               |     |
| 11201-Haberes                                                                      | an T | ~  | [F]11401-Retribuciones por adscripción en el extranjero             | (E) |
| 12202-Compensaciones a sustitutos de profesores                                    | - L  | ~  | [F]12101-Honorarios                                                 |     |
| 12401-Retribución a los representantes de los trabajadores y de los patrones en    |      |    | [F]12201-Sueldos base al personal eventual                          |     |
| 13102-Acreditación por años de servicio en la docencia y al personal administrativ |      |    | [F]12301-Retribuciones por servicios de carácter social             |     |
| 13103-Prima de perseverancia por años de servicio activo en el Ejército, Fuerza A  |      |    | [F]13101-Prima quinquenal por años de servicios efectivos prestados |     |
| 13401-Acreditación por titulación en la docencia                                   |      |    | [F]13104-Antigüedad                                                 |     |
| 13402-Acreditación al personal docente por años de estudio de licenciatura         |      |    | [F]13201-Primas de vacaciones y dominical                           |     |
| 13403-Compensaciones por servicios especiales                                      |      |    | [F]13202-Aguinaldo o gratificación de fin de año                    |     |
| 13405-Compensaciones de retiro                                                     | *    |    | [F]13301-Remuneraciones por horas extraordinarias                   | -   |

Cabe señalar que existe un conjunto de partidas que, por sus propias características, resultan inherentes o asociables directamente a una modalidad de programas presupuestarios (por ejemplo, las partidas del concepto 4300 "Subsidios y subvenciones" respecto a los programas de las modalidades S "Sujetos a reglas de operación" y U "Otros subsidios"), y que por tanto no requieren una valoración especial por parte de la Subsecretaría de Egresos al momento de su validación y autorización. Estas partidas se identifican por que muestran en la parte izquierda entre corchetes la letra que identifica a la modalidad a la que se encuentran vinculada.

o) Histórico, en este apartado se establecerá la evolución histórica del programa a partir del año 2006 (los ciclos que se habiliten, están en función del año que se registre en el campo de inicio de operación), a través de la captura de los campos Ciclo, Ramo, clave del programa presupuestario y unidad responsable que permiten establecer para cada año los criterios que permiten su identificación. Para lo anterior, se deberá dar clic sobre la leyenda Expandir Histórico, enseguida dar clic en Agregar, para establecer la evolución histórica. Si se establecen más de un elemento en el apartado de histórico, también se van presentando en la parte superior del combo de selección, en el orden que se van adicionando.

Cuando converge más de una unidad responsable del programa, se podrá omitir la captura del campo unidad responsable.

Al igual que en la Estructura programática para **eliminar** una asociación se deberá dar clic en la **X** de la derecha; y para modificar una asociación se deberá posicionar en el **Nvo Elem** y realizar la modificación.

| ISCOLICO         |            |  |
|------------------|------------|--|
|                  |            |  |
| <u>Aqregar</u>   |            |  |
| Nvo Elem ×       | Nvo Elem × |  |
|                  |            |  |
|                  |            |  |
| Ticle *          |            |  |
| 2008             | 122        |  |
| 2008             |            |  |
| Ramo *           |            |  |
| 6                |            |  |
|                  |            |  |
| Clave Proyecto * |            |  |
| 1                |            |  |
| Unidad           |            |  |
| ondud            |            |  |
| E                |            |  |

p) Programa de Mediano Plazo, se deberán definir servicios/productos para los programas presupuestarios de las modalidades "S", "U", "E", "B", "F", "G", "A" y, dependiendo de su naturaleza específica, para la modalidad "R".

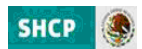

En el resto de los casos se deberá crear un servicio con la descripción "No aplica", sobre el cual se deberán vincular un proceso y una actividad con la misma descripción.

Para ello se deberá dar clic sobre el icono de Agregar, presentándose los combos de selección y captura.

| rama de Mediano Plazo          |  |
|--------------------------------|--|
| regar                          |  |
|                                |  |
|                                |  |
| raer Programa de Mediano Plazo |  |
|                                |  |
|                                |  |
|                                |  |
| de Mediene Diene               |  |
| rograma de riediano Plazo      |  |
| Agregar                        |  |
|                                |  |
| Nvo Elem *                     |  |
|                                |  |
| Tipo *                         |  |
| Servicio 👻                     |  |
| Servicio/Producto*             |  |
| Agregar 🗸                      |  |
| Proceso                        |  |
| Seleccione Proceso 👻           |  |
| Actividad                      |  |
| Seleccione Actividad 👻         |  |
|                                |  |
|                                |  |
|                                |  |
|                                |  |

Inicialmente se selecciona en el combo de Tipo, el producto o servicio que se relaciona con el Pp y una vez seleccionado elegir del combo de Servicio/Producto **Agregar**, con lo cual se presenta la pantalla de captura, en la que se deberá registrar la descripción del nuevo servicio ó producto y la descripción del Objetivo del Servicio/Producto, y presionar, el icono de **Aceptar**.

| 300-Especial                      |                                               |     |
|-----------------------------------|-----------------------------------------------|-----|
| Programa *                        | Nueva Registro                                |     |
| 61-Programa p                     |                                               | *   |
| Objetivo del Pro<br>6-Incrementar | Ingrese la descripción del nuevo registro: *  |     |
| Estrategia del P                  |                                               |     |
| Seleccione Estr                   |                                               |     |
| ontraer Progr                     |                                               |     |
| rograma de M                      |                                               |     |
| Agregar                           |                                               |     |
| Nvo Elem                          | Descripcion Ubjetivo del Servicio/ Producto - | Е   |
| Tipo *                            |                                               |     |
| Servicio                          |                                               |     |
| Servicio/Produ                    |                                               |     |
| Processo                          |                                               |     |
| Seleccione Proc                   |                                               |     |
| Actividad                         |                                               |     |
| Seleccione Activ                  |                                               |     |
|                                   | Aceptar Cancelar                              | -   |
|                                   | < III                                         |     |
| ontraer Progr                     |                                               | 11. |

En el combo de **Proceso** seleccionar, **Agregar**, con lo que se presenta la pantalla de captura, en la que se debe registrar la descripción del proceso y presionar, el icono de **Aceptar**.

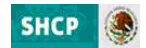

| eleccione Estr                              | Nueva Registro                             |                  |  |
|---------------------------------------------|--------------------------------------------|------------------|--|
| traer Progr                                 | Ingrese la descripción del nuevo registro: | *                |  |
| grama de M                                  |                                            |                  |  |
| regar                                       |                                            |                  |  |
| NVO Elem                                    |                                            |                  |  |
| o*<br>rvicio                                |                                            |                  |  |
| r <mark>vicio/Produ</mark><br>Servicio de p |                                            | Aceptar Cancelar |  |
| oceso*                                      |                                            |                  |  |

*Finalmente, en el combo de Actividad seleccionar Agregar, con lo que se presenta la pantalla de captura, en la cual se debe registrar la descripción de la actividad y presionar, el icono de Aceptar.* 

| Agregar                            |                                              |   |
|------------------------------------|----------------------------------------------|---|
| Nvo Elem ×                         |                                              |   |
| Tree                               | Nueva Registro                               |   |
| Servicio                           |                                              |   |
| Servicio/Produ-<br>1-Servicio de p | Ingrese la descripción del nuevo registro: * |   |
| Proceso *<br>1-proceso de p        |                                              |   |
| Actividad *                        |                                              | _ |
|                                    |                                              |   |
| Contraer Progr                     |                                              |   |
| servaciones de C                   | Arentar Canrelar                             |   |
| <u>3 7 U</u> se s                  |                                              |   |

q) Observaciones de Concertación, se deberá anotar las observaciones de concertación, es decir las justificaciones del alta del programa presupuestario, en su caso de la adición de partidas específicas, diferentes a las de la modalidad entre otras, y finalmente presionar el icono Guardar.

El sistema procesa el registro y para comprobar el alta envía el mensaje "Registro almacenado con éxito".

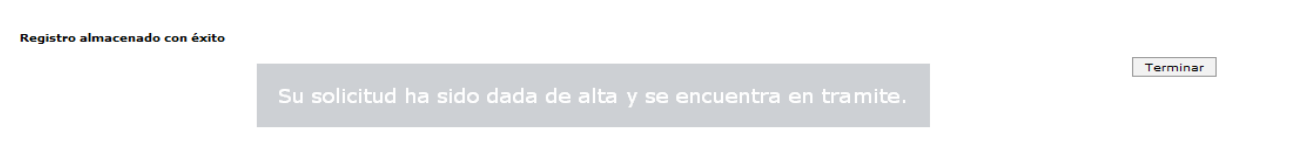

Dar clic sobre la leyenda **Su solicitud ha sido de alta y se encuentra en trámite**, y enseguida en el combo Terminar, para regresar a la pantalla de alta del programa presupuestario.

#### 4.2.2 Concertación

La funcionalidad de **Concertación** permite por un lado llevar un programa presupuestario dado de alta o modificado al status de **Autorizado**, o viceversa, de un programa presupuestario autorizado a un status de **Eliminado** a través del flujo de trabajo establecido para estos fines en el sistema.

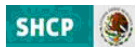

Al seleccionar la funcionalidad **Concertación**, se despliega una pantalla en la que se deberá elegir de los combos de selección el Ramo, la modalidad, e identificador del programa requerido y dar clic en el botón **Consultar**.

| SHCP Proceso Integra<br>Presupuesto<br>Versión 1<br>Pregramación • | l de Programación y<br>2013                                          |                            |
|--------------------------------------------------------------------|----------------------------------------------------------------------|----------------------------|
| Concertación I                                                     | Programas Presu<br>catiogo Disponibles<br>(Pepsinas Presupuestance v | ouestarios                 |
| Ramo<br>A-Gobernación                                              | ۲                                                                    |                            |
| Modandad<br>Seleccione Modalidad<br>Programa Presupuestario        | •                                                                    | Cambiar Catálogo Consultar |

Al dar clic en **Consultar** se despliega hacia abajo la información de acuerdo a los parámetros seleccionados, dependiendo del proceso (Alta, Modificación ó Eliminación) se deberá selecciona el programa en gestión, dando clic en cualquiera de las ocho columnas que se muestran.

| SHCP            | Proceso I<br>Presupue<br>Versión 1 | ntegr<br>sto | al de Programación                           | <b>Y</b> 2013                             | SPI        |              | OGOSDGPYPOPER6        |
|-----------------|------------------------------------|--------------|----------------------------------------------|-------------------------------------------|------------|--------------|-----------------------|
| Programación    | •                                  |              |                                              |                                           |            |              |                       |
| Cond            | certaci                            | ón           | Programas                                    | Presupue                                  | star       | ios          |                       |
| Etapas Disponib | iles                               |              | Catálogos D<br>Programas Pres                | visponibles                               |            |              |                       |
|                 |                                    |              |                                              |                                           |            |              |                       |
| Ramo            |                                    |              |                                              |                                           |            |              |                       |
| 4-Gobernacion   |                                    |              |                                              | ▼                                         |            |              |                       |
| Seleccione Mod  | alidad                             |              | -                                            |                                           |            |              |                       |
| Programa Presi  | upuestario                         |              |                                              |                                           |            |              |                       |
| Ramo            | Modal                              | ProPr        | Nmbre                                        | DesPP                                     | IniOp      | Operación    | Fase                  |
| 4-Gobernación   | E-Prestación de Servic             | 100          | Cambio en el nombre de Prueba de Alta de     | Alta programa de modalidad E se modific   | 01/07/2011 | Eliminación  | En revisión DGPYP OPE |
| 4-Gobernación   | P-Planeación, seguimie             | 2            | Actividades para contribuir al desarrollo po | Actividades para contribuir al desarrollo | 02/01/2006 | Modificación | En revisión DGPYP OPE |
| 4-Gobernación   | P-Planeación, seguimi              | 18           | Divulgación en materia de derechos humar     | Comunicar las acciones en materia de de   | 01/01/2011 | Alta         | En revisión DGPYP OPE |
| •               |                                    |              |                                              | m                                         |            |              | •                     |

Cuando la **concertación** corresponde a una **Modificación** de programa presupuestario, se despliega una pantalla que presenta en dos columnas la información del programa presupuestario, la primera corresponde a la información del programa modificado y la segunda a la información de la última versión autorizada del programa presupuestario.

Para facilitar la identificación por parte del revisor de los cambios propuestos en la información del Programa presupuestario, en recuadro naranja se marcarán las secciones de la Cartera de Pp's que contienen los cambios solicitados. En el caso específico del apartado de Objeto del Gasto, para facilitar la identificación por parte del revisor de las partidas que se proponen incorporar como válidas para el Programa presupuestario, con el signo (+) y en la parte superior se marcarán las partidas adicionadas al Pp que forman parte de la propuesta de modificación del Programa.

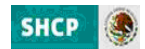

| Modificado     Original       mo     Ramo       -Gobernación     4-Gobernación       idalidad     Pelaneación, seguimiento y evaluación de políticas públicas     Polaneación, seguimiento y evaluación de políticas públicas       ograma Presupuestario     2       mbre del PP     Nombre del PP       ictividades para contribuir al desarrollo político y cívico social del país     Actividades para contribuir al desarrollo político y cívico social del país                                                                                                    | políticas públic<br>itico y cívico so        | as                   | •        |
|----------------------------------------------------------------------------------------------------|----------------------------------------------|----------------------|----------|
| mo Ramo Gobernación 4-Gobernación Gobernación 4-Gobernación dalidad Planeación, seguimiento y evaluación de políticas públicas ograma Presupuestario mbre del PP Actividades para contribuir al desarrollo político y cívico social del país Actividades para contribuir al desarrollo político y cívico social del país                                                                                                    | políticas públic<br>ítico y cívico so        | as<br>ocial del país |          |
| mo     Ramo       Gobernación     4-Gobernación       vdalidad     4-Gobernación       ograma Presupuestario     2       mbre del PP     Nombre del PP       kctividades para contribuir al desarrollo político y cívico social del país     Nombre del PP       Actividades para contribuir al desarrollo político y cívico social del país     Descripción del PP                                                                                                    | políticas públic                             | as<br>ocial del país | •        |
| Adalidad     Modalidad       -Planeación, seguimiento y evaluación de políticas públicas     Pograma Presupuestario       ograma Presupuestario     2       mbre del PP     Nombre del PP       Actividades para contribuir al desarrollo político y cívico social del país     Nombre del PP       Actividades para contribuir al desarrollo político y cívico social del país     Descripción del PP                                                                                                    | políticas públic                             | as                   | •        |
| Planeación, seguimiento y evaluación de políticas públicas  P-Planeación, seguimiento y evaluación de  Programa Presupuestario  mbre del PP  Actividades para contribuir al desarrollo político y cívico social del país  scripción del PP  Descripción del PP                                                                                                    | políticas públic                             | as                   | •        |
| rograma Presupuestario       2         zmbre del PP       Nombre del PP         Actividades para contribuir al desarrollo político y cívico social del país       Actividades para contribuir al desarrollo pol         rescripción del PP       Descripción del PP                                                                                                    | ítico y cívico so                            | cial del país        |          |
| Actividades para contribuir al desarrollo político y cívico social del país Actividades para contribuir al desarrollo político y cívico social del país Actividades para contribuir al desarrollo pol                                                                                                    | ítico y cívico so                            | ocial del país       | :        |
| Actividades para contribuir al desarrollo político y cívico social del país Actividades para contribuir al desarrollo po                                                                                                    | ítico y cívico so                            | ocial del país       | i        |
| escripción del PP                                                                                                    |                                              |                      |          |
|                                                                                                    |                                              |                      |          |
| B I U and Actividades para contribuir al desarrollo po                                                                                                    | ítico y cívico so                            | cial del país        | :        |
| Contraer Programas del Plan Nacional de Desarrollo Estructuras Programáticas                                                                                                    |                                              |                      |          |
| structuras Programáticas Ramo: 4-Gobergación Estru                                                                                                    | cturas program                               | náticas actu         | almen    |
|                                                                                                    | Fnlad                                        | F SF                 | Acl      |
| Modalidad: P-Planeación, seguimiento UR                                                                                                    |                                              | 3 2                  | 7        |
| Modalidad:         PPlaneación.         seguimiento<br>y         ur           Ramo:         4-Gobernación         Estructuras programáticas actualment         Programa Presupuestario:         2         500                                                                                                    | 1                                            |                      | 7        |
| Ramo: 4-Gobernación         Estructuras programáticas actualment         Wodalidad: Polaneación, seguimiento y evaluación de políticas públicas         UR           Veraluación de políticas públicas         UR         Fnlad         F         SF         Act         510                                                                                                    | 1                                            | 3 2                  | /        |
| Ramo:         4-Gobernación.         Estructuras programáticas actualment         Modalidad:         Programa Presupuestario:         Qualitador         Structuras programáticas actualment         Veraluación de políticas públicas         Veraluación de políticas públicas         Structuras programáticas actualment         Veraluación de políticas públicas         Structuras programáticas actualment         Veraluación de políticas públicas         Structuras programáticas actualment         Veraluación de políticas públicas         Structuras programáticas actualment         Veraluación de políticas públicas         Structuras programáticas actualment         Veraluación de políticas públicas         Structuras programáticas actualment         Veraluación de políticas públicas         Structuras programáticas actualment         Veraluación de políticas públicas         Structuras programáticas públicas         Structuras programáticas públicas         Structuras programáticas públicas         Structuras programáticas públicas         Structuras programáticas         Structuras programáticas         Structuras prog                                                                                                    | 1<br>1<br>!!!                                | 3 2                  |          |
| Modalidad: P-Planeación, seguimiento<br>Veraluación de políticas públicas     Modalidad: P-Planeación, seguimiento<br>Veraluación de políticas públicas     Veraluación de políticas públicas<br>Sinter Sinter                                                                                                    | 1<br>1<br>                                   | 3 2                  | <u> </u> |
| Modalidad: P-Planeación, seguimiento<br>Veraluación de políticas públicas<br>Programa Presupuestario: 2     Modalidad: P-Planeación, seguimiento<br>VR     Veraluación de políticas públicas<br>500 1 3 2 7<br>V     Veraluación de políticas públicas<br>500 1 3 2 7       Actroport     500 1 3 2 7     7     500 1 3 2 7     500 1 - 3 - 2 7     500 - 1 - 3 - 2 7                                                                                                    | 1<br>1<br>                                   | 3 2                  | •        |
| Modalidad: P-Planeación, seguimiento<br>versional de políticas públicas<br>Programa Presupuestario: 2     Modalidad: P-Planeación, seguimiento<br>versional de políticas públicas<br>programa Presupuestario: 2     Modalidad: P-Planeación, seguimiento<br>versional de políticas públicas<br>programa Presupuestario: 2     Versional de políticas públicas<br>programa Presupuestario: 2       Agregar     500 - 1:3 - 2:7     510-1:3-2:7                                                                                                    | 1                                            | 3 2                  | •        |
| Ramo: 4-Gobernatión<br>Modalidad: P-Planeación, seguimiento<br>Veraluación de políticas publicas publicas<br>Programa Presupuestario: 2<br>Adregar<br>Elemento 1 ×<br>Rodalidad: P-Planeación, seguimiento<br>UR Finlad F SF Act<br>500 1 3 2 7<br>S00 1 3 2 7<br>S00-1-3-2-7 510-1-3-2-7<br>S10-1-3-2-7                                                                                                    | 1<br>1<br>11                                 | 3 2                  | •        |
| Ramo: 4-Gobernsción<br>Modalidad: P-Planesción, seguimiento<br>y evaluación de políticas públicas<br>Programa Presupuestario: 2<br>Agregar<br>Elemento 1<br>Hodalidad: P-Planesción, seguimiento<br>UR Felaa F SF Act<br>UR Felaa F SF Act<br>UR Felaa Z 7<br>C UR Felaa Z 7<br>C | 1<br>1<br>                                   | 3 2                  | •        |
| Ramo: 4-Gobernación seguimiento<br>Modalidad: P-Planeación, seguimiento<br>y evaluación de políticas públicas<br>Programa Presupuestario: 2<br>Agregar<br>Elemento 1<br>Limento 1<br>Limento 1<br>Modalidad: P-Planeación, seguimiento<br>UR Falad F SF Act<br>y evaluación de políticas públicas públicas<br>SIO 1 3 2 7 7<br>                                                                                                    | 1<br>1<br>III                                | 3 2<br>Cívico        | •<br>•   |
| Modalidad: P-Planeación, seguimiento<br>Modalidad: P-Planeación, seguimiento<br>y evaluación de políticas públicas<br>Programa Presupuestario: 2     Modalidad: P-Planeación, seguimiento<br>UR Finlad F SF Act<br>500 1 3 2 7<br><                                                                                                    | 1<br>1<br>IIIIIII                            | 3 2<br>Cívico        | •        |
| Ramo: 4-Gobernación seguimiento UR Finlad F SF ACI programa Presupuestario: 2 510<br>todalidad: P-Planeación, seguimiento UR Finlad F SF ACI 500 1 3 2 7<br>< mm r r r r r r r r r r r r r r r r r r                                                                                                    | 1<br>1<br>IIIIIIIIIIIIIIIIIIIIIIIIIIIIIIIIII | 3 2<br>Cívico        | ·        |
| Ramo: 4-Gobernación seguimiento UR Folad F SF Act<br>Modalidad: P-Planeación, seguimiento UR Folad F SF Act<br>Programa Presupuestario: 2 510<br>C UR Folad F SF Act<br>UR Folad F SF Act<br>S00-1-3-2-7 S10-1-3-2-7<br>S10-1-3-2-7<br>Unidad Responsable<br>S10-Dirección General de Cultura Democráit<br>Finalidad<br>Función                                                                                                    | 1<br>1<br>ica y Fomento                      | 3 2<br>Cívico        | •        |
| Ramo: 4-Gobernación seguimiento<br>Modalidad: P-Planeación, seguimiento<br>UR Felad F SF Act<br>Programa Presupuestario: 2<br>UR Felad F SF Act<br>UR Felad F SF Act<br>UR Felad F SF Act<br>UR Felad F SF Act<br>S00 1 3 2 7<br>(                                                                                                    | 1<br>1<br>m                                  | 3 2<br>Cívico        | ,        |
| Ramo: 4-Gobernación medicas programáticas actualment<br>Modalidad: P-Planeación, seguimiento<br>y evaluación de políticas públicas programáticas actualment<br>UR Felad F SF Act<br>S00 1 3 2 7<br>(                                                                                                    | ica y Fomento                                | 3 2<br>Civico        | ,        |
| Ramo: 4-Gobernación, seguimiento<br>Modalidad: P-Planeación, seguimiento<br>Modalidad: P-Planeación, seguimiento<br>Medalidad: P-Planeación, seguimiento<br>Medalidad: Planeación, seguimiento<br>Medalidad: Planeación, seguimiento<br>Medalidad: Planeación, seguimiento<br>Medalidad: Silo-Dirección General de Cultura Democrál<br>Finalidad<br>B-Coordinación de la Política de Gobierno<br>P-Medalidad: Silo-Dirección General de Cultura Democrál<br>Finalidad<br>B-Coordinación de la Política de Gobierno<br>P-Medalidad: Silo-Dirección General de Cultura Democrál<br>Finalidad: Silo-Dirección General de Cultura Democrál<br>Finalidad: Silo-Dirección General de Cultura Democrál<br>Finalidad: Silo-Dirección General de Cultura Democrál<br>Finalidad: Silo-Dirección General de Cultura Democrál<br>Finalidad: Silo-Dirección General de Cultura Democrál<br>Finalidad: Silo-Dirección General de Cultura Democrál<br>Finalidad: Silo-Dirección General de Cultura Democrál<br>Finalidad: Silo-Dirección General de Cultura Democrál<br>Finalidad: Silo-Dirección General de Cultura Democrál<br>Finalidad: Silo-Dirección General de Cultura Democrál<br>Finalidad: Silo-Dirección General de Cultura Democrál<br>Finalidad: Silo-Dirección General de Cultura Democrál<br>Finalidad: Silo-Dirección General de Cultura Democrál<br>Finalidad: Silo-Dirección General de C                                                                                                    | ica y Fomento                                | 3 2<br>Cívico        | •<br>    |
| Brograma Presupuestario: 2     Structuras programáticas actualment<br>v valuación de políticas publicas<br>programa Presupuestario: 2     Modalidad: P-Planeación, seguimiento<br>v valuación de políticas publicas<br>programa Presupuestario: 2     UR       Acrecar     S00 1 3 2 7<br>( IIIIIIIIIIIIIIIIIIIIIIIIIIIIIIIIIII                                                                                                    | ica y Fomento                                | 3 2<br>Cívico        | •        |

Una vez revisada la información, si se considera que los cambios propuestos son procedentes, para validar o autorizar la modificación al Pp se deben anotan las observaciones de concertación, y seleccionar la opción Autorizar en el combo de **Acción**, y una vez seleccionado, se deberá de dar clic en **Aceptar**, con lo que la solicitud se envía a la siguiente instancia de autorización conforme al flujo de trabajo definido.

| listorial de Concertación                                         |                  |  |
|-------------------------------------------------------------------|------------------|--|
| CATALOGOSDGPYPOPER1:<br>Prueba Guardar y cerrar, enviar siguiente |                  |  |
| Prueba Caso 6                                                     |                  |  |
| bservaciones de Concertación *                                    |                  |  |
| в / Ц 🚥 🐲                                                         |                  |  |
| Continua concertación prueba de Flujo Modificación                |                  |  |
|                                                                   |                  |  |
| uta: p                                                            |                  |  |
| uta: p<br>cción =                                                 | i.               |  |
| łuła p<br>.ccóń ™<br>Enviar a revisión DGPYP →                    | <i>i</i> ,       |  |
| tuta: p<br>ccóón ™<br>Enviar a revisión DGPYP ↓                   | Aceptar Cancelar |  |

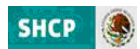

Cuando la **concertación** corresponde a la **Alta** o **Eliminación** de un programa presupuestario se presenta la información del programa seleccionado, en una sola ventana

| VIISE LUCION                                                   |   |
|----------------------------------------------------------------|---|
| tamo                                                           | s |
| 4-Gobernación v                                                | 1 |
| todalidad                                                      |   |
| P-Planesción, seguimiento y evaluación de políticas públicas - |   |
| Programa Presupuestario<br>18                                  |   |
| Nombre del PP                                                  |   |
| Divulgación en materia de derechos humanos.                    |   |
|                                                                |   |
| Descripción del PP *                                           |   |
| в / Ц = ф                                                      |   |
|                                                                |   |

En el caso de la concertación de un *programa nuevo (Alta)*, se podrá complementar o modificar la información de un Pp o para enviarlo a la siguiente fase, para ello se deberá dar clic en alguno de los componentes del Pp, ante lo cual en la pantalla que se despliega, se mostrará la información que se encuentra cargada para el Pp en gestión. Esta información es la que se muestra a continuación.

| Concertacion                                                                                                    |                                                                                                    |
|----------------------------------------------------------------------------------------------------|----------------------------------------------------------------------------------------------------|
| Ramo                                                                                                    | A                                                                                                    |
| 6-Hacienda y Crédito Público 🗸                                                                                                    |                                                                                                    |
| I Modalidad                                                                                                    |                                                                                                    |
| B-Provisión de Bienes Públicos 👻                                                                                                    |                                                                                                    |
| Programa Presupuestario 1                                                                                                    |                                                                                                    |
| Nombre del PP                                                                                                    |                                                                                                    |
| Prueba                                                                                                    |                                                                                                    |
| Descripción del PP                                                                                                    |                                                                                                    |
| Prueba                                                                                                    |                                                                                                    |
| Inicio de Operaciones<br>17/06/2011<br>Población Objetivo                                                                                                    |                                                                                                    |
| Luidad de Medida de la Población Obietivo                                                                                                    |                                                                                                    |
| 23-Productores agropecuarios y/o acuícolas y/o pesqueros y/o pecuaria 👻                                                                                                    |                                                                                                    |
| Unidad de Medida Especifica de la Población<br>Seleccione Unidad de Medida Especifica de la Población 🔻                                                                                                    |                                                                                                    |
| F Tipo de Programa Presupuestario                                                                                                    | =                                                                                                    |
| Programas Transversales<br>1:1-Indigenas [2-PEC ]3-Ciencia [4-Equidad [5-Energía [6-Jóvenes ]7-Vulnerables [6-Infancia [9-Pobreza<br>Concurrencia de Recursos                                                                                                    | V 10-Ninguno                                                                                                |
| Sporte Documental Sin Archive                                                                                                    |                                                                                                    |
| Expandir Estructuras Programáticas                                                                                                    | A                                                                                                    |
|                                                                                                    |                                                                                                    |
|                                                                                                    |                                                                                                    |
| Dbjetos del Gasto                                                                                                    |                                                                                                    |
| 11101-totetas       10111301-30eitudo Juste         11201-Haberes       10111301-30eitudo Juste         11201-Retribuciones por adscripción en el extranjero          12020-Compensaciones a sustitutos de profesores       [B]12201-Sueldos base al personal ev         12010-Retribución a los representantes de los trabajadores y de los patroni       [B]12301-Retribuciones por servicios di         13103-Prima de presevencia por años de servicio activo en el Ejército, Fue       [B]1301-Prima quinquenal por años de vacciones y dom         13103-Arceditación por titulación en la docencia       [B]13201-Primas de vacaciones y dom         124001-Arceditación por titulación en la docencia       [B]13201-Primas de vacaciones y dom         124001-Arceditación por titulación en la docencia       [B]13201-Primas de vacaciones y dom | entual<br>e carácter social<br>le servicios efectivos prestados<br>inical<br>fin de año<br>vetra ordinarias |
| 13403-Compensaciones por servicios especiales                                                                                                    | s eventuales                                                                                                |
| Expandir Histórico                                                                                                    |                                                                                                    |
|                                                                                                    |                                                                                                    |
|                                                                                                    |                                                                                                    |
| Expandir Programa de Mediano Plazo                                                                                                    |                                                                                                    |
| Expandir Programa de Mediano Plazo                                                                                                    |                                                                                                    |

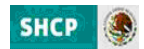

| C <b>ATALOGOSUPCP:</b><br>Prueba |                  |  |
|----------------------------------|------------------|--|
| bservaciones de Concertación *   |                  |  |
| B <i>I</i> ∐ ∞ ∞                 |                  |  |
|                                  |                  |  |
| uta:                             |                  |  |
| ción *<br>eleccione Acción       |                  |  |
|                                  |                  |  |
|                                  | Aceptar Cancelar |  |

- a) *Ramo, Modalidad del Programa presupuestario Nombre y Descripción del programa presupuestario. Estos campos* encuentran bloqueados para su captura y no podrán ser modificados, y únicamente sirven para efecto de identificación del Pp de que se trate.
- b) Inicio de operación, especificar la fecha de creación del programa.
- c) **Población Objetivo,** especificar el universo de población a quien está dirigido el programa conforme a lo siguiente:
  - iv. **Población objetivo**, anotar la cantidad correspondiente a la Población Objetivo.
  - v. **Unidad de medida de la población objetivo**, seleccionar la unidad de medida en la que se encuentra expresada la población objetivo.
  - vi. **Unidad de medida específica**, seleccionar la opción que permite detallar o delimitar la población objetivo del programa.
- d) **Tipo de Programa Presupuestario,** debido a que el tipo de Pp corresponde a categorizaciones realizadas por instancias globalizadoras, este apartado permite a las dependencias y entidades únicamente la consulta sin opción a modificar la información.
- e) Programas Transversales, cuando el programa presupuestario tenga incidencia en los enfoques nacionales de transversalidad se deberá seleccionar de los distintos anexos transversales (Indígenas, PEC, Ciencia, Equidad, Energía, Jóvenes, Vulnerables, Infancia, Pobreza y Cambio climático) el (los) que corresponda (n); en el caso de que al Pp no corresponda al enfoque transversal se deberá seleccionar la opción Ninguno.
- f) Concurrencia de recursos, si el programa opera con concurrencia de recursos, seleccionar el tipo de recursos que concurren (Federales, Estatales, Municipales y/o Privado), o si no existe concurrencia de recursos seleccionar la opción Ninguno.
- g) Soporte documental, esta sección es de carácter opcional y a través de ella las dependencias y entidades podrán agregar los documentos que consideren pertinentes a efecto de brindar información relevante sobre el programa.

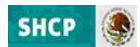

- h) Reglas de Operación, en esta sección se deben adjuntar las Reglas de Operación vigentes para los programas de modalidad S, o tratándose de programas de modalidad U las reglas, lineamientos o documento equivalente.
- i) **Estructuras Programáticas,** permite modificar, eliminar o en su caso complementar la estructuras programática, para lo cual se deberá realizar lo siguiente:

Dar clic en la leyenda de Expandir Estructuras Programáticas.

Expandir Estructuras Programáticas

En la pantalla que se despliega se presentan la (s) estructura (s) programática (s) relacionadas al programa, así como el combo de selección de (Unidad Responsable, la estructura funcional y la actividad institucional). Si se requiere adicionar una nueva estructura programática se deberá dar clic en Agregar para habilitar el combo y así establecer nuevas Estructuras Programáticas, las cuales se van mostrando en la barra que antecede a los combos de selección. Se podrán agregar todas aquellas estructuras programáticas necesarias para la operación programa Presupuestario.

| n Archivo                                                                                                    |                                  |     |         |              |               |                       |
|----------------------------------------------------------------------------------------------------|----------------------------------|-----|---------|--------------|---------------|-----------------------|
| eleccionar Reglas de Operación                                                                                                    |                                  |     |         |              |               |                       |
| structuras Programáticas                                                                                                    |                                  |     |         |              |               |                       |
| Ramo: 6-Hacienda y Crédito Público                                                                                                    |                                  |     | Estruct | uras program | áticas actual | mente relacionadas al |
| Modalidad: B-Provisión de Bienes Públicos                                                                                                    |                                  | UR  | Fnlad   | F            | SF            | AcIns                 |
| Programa Presupuestano, 1                                                                                                    |                                  | B00 | 1       | 5            | 1             | 651                   |
|                                                                                                    |                                  |     |         |              |               |                       |
| Agregar                                                                                                    |                                  |     |         |              |               |                       |
|                                                                                                    |                                  |     |         |              |               |                       |
| B00-1-5-1-651 × C00-1-5-1-454 × E00-1                                                                                                    | 1-5-2-3 × Nvo Eler               | m × |         |              |               |                       |
| B00-1-5-1-651 × C00-1-5-1-454 × E00-1                                                                                                    | 1-5-2-3 × Nvo Eler               | m × |         |              |               |                       |
| B00-1-5-1-651 × C00-1-5-1-454 × E00-1                                                                                                    | 1-5-2-3 × Nvo Eler               | m × |         |              |               |                       |
| B00-1-5-1-651 × C00-1-5-1-454 × E00-1                                                                                                    | 1 <mark>-5-2-3 ×</mark> Nvo Eler | m × |         |              |               |                       |
| B00-1-5-1-651 × C00-1-5-1-454 × E00-3                                                                                                    | <mark>1-5-2-3 ×</mark> Nvo Eler  | m × |         |              |               |                       |
| B00-1-5-1-651 × C00-1-5-1-454 × E00-1<br>Unidad Responsable *<br>Seleccione Unidad Responsable                                                                                                    | <mark>1-5-2-3 ×</mark> Nvo Eler  | m × | •       |              |               |                       |
| B00-1-5-1-651 × C00-1-5-1-454 × E00-1<br>Unidad Responsable *<br>Seleccione Unidad Responsable<br>Finalidad *                                                                                                    | <mark>1-5-2-3 ×</mark> Nvo Eler  | m × | Ŧ       |              |               |                       |
| B00-1-5-1-651 × C00-1-5-1-454 × E00-1<br>Unidad Responsable *<br>Seleccione Unidad Responsable<br>Finalidad *<br>Seleccione Finalidad v                                                                                                    | 1-5-2-3 X Nvo Eler               | m × | •       |              |               |                       |
| B00-1-5-1-651 × C00-1-5-1-454 × E00-1<br>Unidad Responsable *<br>Seleccione Unidad Responsable<br>Finalidad *<br>Seleccione Finalidad •                                                                                                    | 1-5-2-3 X Nvo Eler               | m × | Ŧ       |              |               |                       |
| B00-1-5-1-651 × C00-1-5-1-454 × E00-1<br>Unidad Responsable *<br>Seleccione Unidad Responsable<br>Finalidad *<br>Seleccione Finalidad •<br>Función *                                                                                                    | 1-5-2-3 X Nvo Eler               | m × | Ŧ       |              |               |                       |
| B00-1-5-1-651 × C00-1-5-1-454 × E00-1<br>Unidad Responsable *<br>Seleccione Unidad Responsable<br>Finalidad *<br>Seleccione Finalidad ↓<br>Subfunción *                                                                                                    | 1-5-2-3 X Nvo Eler               | m × | T       |              |               |                       |
| B00-1-5-1-651 × C00-1-5-1-454 × E00-1<br>Unidad Responsable *<br>Seleccione Unidad Responsable<br>Finalidad *<br>Seleccione Finalidad •<br>Función *<br>Seleccione Función •<br>Subfunción *                                                                                               | 1-5-2-3 X Nvo Eler               | m × | T       |              |               |                       |
| B00-1-5-1-651 × C00-1-5-1-454 × E00-1<br>Unidad Responsable *<br>Seleccione Unidad Responsable<br>Finalidad *<br>Seleccione Finalidad ↓<br>Función *<br>Seleccione Función ↓<br>Subfunción *<br>Seleccione Subfunción ↓<br>Actividad Institucional *                                       | 1-5-2-3 X Nvo Eler               | m × | •       |              |               |                       |
| B00-1-5-1-651 × C00-1-5-1-454 × E00-3<br>Unidad Responsable *<br>Seleccione Unidad Responsable<br>Finalidad *<br>Seleccione Finalidad •<br>Subfunción *<br>Seleccione Función •<br>Subfunción *<br>Seleccione Subfunción •<br>Actividad Institucional                                      | 1-5-2-3 X Nvo Eler               | m × | •       |              |               |                       |
| B00-1-5-1-651 × C00-1-5-1-454 × E00-1<br>Unidad Responsable *<br>Seleccione Unidad Responsable<br>Finalidad *<br>Seleccione Finalidad ↓<br>Función *<br>Seleccione Función ↓<br>Subfunción *<br>Seleccione Subfunción ↓<br>Actividad Institucional *<br>Seleccione Actividad Institucional | 1-5-2-3 X Nvo Eler               | m × | T       |              |               |                       |

Una vez establecidas las nuevas estructuras programáticas, si se requiere modificar la relación, se deberá dar clic en **la estructura programática**, para regresar a dicha relación y realizar el cambio.

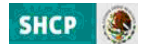

| Programa Presupuestario: 1                                                                                                    |       | 1.000 |    |        |     |  |
|----------------------------------------------------------------------------------------------------|-------|-------|----|--------|-----|--|
|                                                                                                    | 800   | 1     |    | 1      | 651 |  |
| Aoregar                                                                                                    |       |       |    |        |     |  |
| C00-1-5-1-454 × E00-1-5-2-3 × Nvo Elem ×                                                                                                    |       |       |    |        |     |  |
| scertación                                                                                                    |       |       |    |        |     |  |
| Programa Presupuestario: 1                                                                                                    | 1.000 | (     | 02 | 1.1.44 |     |  |
|                                                                                                    | 800   | 1     | 5  | 1      | 651 |  |
| Agregar                                                                                                    |       |       |    |        |     |  |
| Agregar<br>C00-1-5-1-454 × E00-1-5-2-3 ×                                                                                                    |       |       |    |        |     |  |
| Agregar<br>C00-1-5-1-454 × E00-1-5-2-3 ×<br>Unidad Responsable *                                                                                                    |       |       |    |        |     |  |
| Agregar<br>C00-1-5-1-454 × E00-1-5-2-3 ×<br>Unidad Responsable *<br>C00-Comisión Nacional de Seguros y Fianzas<br>Finalidad *<br>1-Gebierno •                                                                         |       |       |    |        |     |  |
| Agregar<br>C00-1-5-1-454 × E00-1-3-2-3 ×<br>Unidad Responsable *<br>C00-Comisión Nacional de Seguros y Fianzas<br>Finalidad *<br>1-Gobierno •<br>Fuectión *<br>5-Asuntos Financieros y Hacendarios •                  |       | •     |    |        |     |  |
| Agregar<br>C00-1-5-2-3 ×<br>Unidad Responsable *<br>C00-Comisión Nacional de Seguros y Fianzas<br>Finalidad *<br>1-Gobierno •<br>Función *<br>S-Asuntos Financieros y Hacendarios •                                   |       |       |    |        |     |  |
| Agreoar<br>C00-1-5-1-454 × E00-1-5-2-3 ×<br>Unidad Responsable *<br>C00-Comisión Nacional de Seguros y Fianzas<br>Finalidad *<br>1-Gobierno •<br>Funcida *<br>5-Asuntos Financieros y Hacendarios •<br>Subfunción *   |       | •     |    |        |     |  |
| Agregar<br>C00-1-5-1-454 × E00-1-3-2-3 ×<br>Unidad Responsable *<br>C00-Comisión Nacional de Seguros y Fianzas<br>Finalidad *<br>1-Gobierno •<br>Subfunción *<br>1-Asuntos Financieros •<br>Actividad Institucional * |       | ·     |    |        |     |  |

Si lo que se requiere es eliminar la (s) estructura (s) programática (s) precargada (s) o alguna de las estructuras adicionadas, se deberá dar clic en **X** de la derecha de la estructura programática.

| -3                                                                                                    | -         |                  | 1                      | <i></i>                  | *******                            |          |
|----------------------------------------------------------------------------------------------------|-----------|------------------|------------------------|--------------------------|------------------------------------|----------|
|                                                                                                    | 800       | 1                | 5                      | 1                        | 651                                |          |
| pregar                                                                                                    |           |                  |                        |                          |                                    |          |
| C00-1-5-1-454 × E00-1-5-2-3 Nvo Elem ×                                                                                                   |           |                  |                        |                          |                                    |          |
|                                                                                                    |           |                  |                        |                          |                                    |          |
| rtación                                                                                                    |           |                  |                        |                          |                                    |          |
|                                                                                                    |           |                  |                        |                          |                                    |          |
| ucturas Programáticas                                                                                                    |           |                  |                        |                          |                                    |          |
| ucturas Programáticas<br>no: 6-Hacienda y Crédito Público                                                                                |           | Estruct          | uras progran           | náticas actua            | Imente relacionada                 | as al PP |
| ucturas Programáticas<br>no: 6-Hacienda y Crédito Público<br>Jalidad: 8-Provisión de Bienes Públicos<br>grama Presupuestario: 1          | UR        | Estruct          | uras progran<br>F      | náticas actua<br>SF      | Imente relacionada<br>AcIns        | as al PP |
| ucturas Programáticas<br>no: 6-Hacienda y Crédito Público<br>Jalidad: B-Provisión de Bienes Públicos<br>grama Presupuestario: 1          | UR<br>B00 | Estruct<br>Fnlad | uras progran<br>F<br>5 | náticas actua<br>SF<br>1 | Imente relacionada<br>AcIns<br>651 | as al PP |
| ucturas Programáticas<br>no: 6-Hacienda y Crédito Público<br>dalidad: 8-Provisión de Bienes Públicos<br>grama Presupuestario: 1<br>regar | UR<br>BOO | Estruct<br>Fnlad | uras program<br>F<br>5 | náticas actua<br>SF<br>1 | AcIns<br>651                       | as al PP |

j) Objeto del Gasto, este apartado tiene el objetivo de especificar las partidas de gasto que con base en su propia naturaleza y en las políticas de gasto que se determinen, resultan válidas o aplicables al programa presupuestario.

Este apartado cuenta con dos secciones: en la parte izquierda se muestran las partidas con base al clasificador por objeto del gasto que no se encuentran seleccionadas como válidas o aplicables al programa, mientras que en la parte derecha se muestran las partidas que resultan válidas para el programa y que por tanto son fungibles para efectos de las asignaciones de recursos al Pp.

En caso de que se requiera adicionar partidas al listado de partidas válidas o aplicables al programa, se deberá seleccionar la partida que corresponda de la sección izquierda del apartado, y trasladarla a la

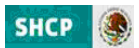

sección de partidas válidas o aplicables al programa mediante clic en la bella doble punta de flecha que apunta en dirección a la sección de la derecha. En sentido inverso, en caso de que se requiera eliminar partidas del listado, se deberá seleccionar la partida que corresponda de la sección derecha del apartado, y trasladarla a la sección de partidas no aplicables al programa mediante clic en la doble punta de flecha que apunta en dirección a la sección de la sección de la sección de la sección de la sección de la sección de partidas no aplicables al programa mediante clic en la doble punta de flecha que apunta en dirección a la sección de la izquierda.

| Objetos del Gasto                                                                                                    |          | _ |                                                                                                    |          |
|----------------------------------------------------------------------------------------------------|----------|---|----------------------------------------------------------------------------------------------------|----------|
| 11101-Dietas<br>11201-Haberes<br>12202-Compensaciones a sustitutos de profesores<br>12401-Retribución a los representantes de los trabajadores y de los patrones en<br>12401-Retribución a los representantes de los trabajadores y de los patrones en<br>13102-Arcreditación por años de servicio activo en el Ejército, Fuerza Ar<br>13401-Arcreditación al personal docente por años de estudio de licenciatura<br>13402-Acreditación al personal docente por años de estudio de licenciatura<br>13403-Compensaciones por servicio<br>13405-Compensaciones de retiro | *<br>(E) |   | <ul> <li>[F]11301-Sueldos base</li> <li>[F]11401-Retribuciones por adscripción en el extranjero</li> <li>[F]12101-Honorarios</li> <li>[F]12201-Sueldos base al personal eventual</li> <li>[F]12201-Retribuciones por servicios de carácter social</li> <li>[F]13101-Prima quinquenal por años de servicios efectivos prestados</li> <li>[F]13101-Antigüedad</li> <li>[F]13201-Primas de vacaciones y dominical</li> <li>[F]13201-Requinaldo a gratificación de fin de año</li> <li>[F]13201-Requinales o protes extraordinarias</li> </ul> | *<br>(E) |

Para facilitar la identificación por parte del revisor de las partidas que se proponen incorporar como válidas para el Programa presupuestario, aparecen con el signo (+) en la parte superior se las partidas adicionadas al Pp que forman parte de la propuesta de modificación del Programa.

| Contraer Estructuras Programáticas Objetos del Gasto * 1100-Distas 22101-Productos alimentidos per el                                                                                                    | (E)11301-Sucidos base (<br>E)11401-Kethoucines por adscripcit<br>E)1201-Honorarios al personal e<br>(E)12301-Reinbucines por servicios<br>(E)13010-Prima quinquenal por años<br>(E)13101-Arcina quinquenal por años<br>(E)13102-Arcinatación por años de se<br>(E)13202-Aquinaldo o gratificación de<br>(E)13202-Aquinaldo o gratificación de |
|----------------------------------------------------------------------------------------------------|----------------------------------------------------------------------------------------------------|
| 12202-Compensaciones a sustitut 26101-Combustibles, lubricantes                                                                                                    | DMD                                                                                                    |
| 13103-Prima de perseverancia po<br>13103-Prima de perseverancia po<br>13401-Acreditación por titulación e<br>13402-Acreditación al personal do<br>13403-Compensaciones por servic<br>13405-Compensaciones de ratiro<br>13405-Compensaciones de ratiro<br>13405-Compensaciones de retric | Elemento 1 Elemento 2 Elemento 3 Elemento 1                                                                                                    |
| PMP                                                                                                    | Tipo                                                                                                    |
| Agregar<br>Elemento 1 × Elemento 2 × Elemento 3 ×                                                                                                    | Servicio / Producto                                                                                                    |
| Elemento 1                                                                                                    | 2-Regular los servicios de seguridad privada a cargo de particulares en la F                                                                                                    |
| Тіро                                                                                                    | Proceso<br>1-Establecer los criterios metodológicos, protocolos y procedimientos que d                                                                                                    |
|                                                                                                    | Actividad<br>1-Evaluar a las empresas de seguridad privada 💌                                                                                                    |
| 2-Regular los servicios de seguridad privada a cargo de particulares en la Re                                                                                                    |                                                                                                    |
| Proceso                                                                                                    | Contraer PMP                                                                                                    |

k) Histórico, se establecerá la evolución histórica del programa a partir del año 2006, a través de la captura de los campos Ciclo, Ramo, número de proyecto y unidad responsable que permiten establecer para cada año los criterios que permiten su identificación. Para lo anterior, se deberá dar clic sobre la leyenda Expandir Histórico, enseguida dar clic en Agregar, para establecer la evolución histórica. Si se establecen más de un elemento en el apartado de histórico, también se van presentando en la parte superior del combo de selección, en el orden que se van adicionando.

Al igual que en la Estructura programática para **eliminar** una asociación se deberá dar clic en la **X** de la derecha; y para modificar una asociación se deberá posicionar en el **Nvo Elem** y realizar la modificación.

| xpandir Histórico |            |
|-------------------|------------|
|                   |            |
| istórico          |            |
| Agregar           |            |
| Nvo Elem ×        | Nvo Elem × |
|                   |            |
| Ciclo *           |            |
| 2008              |            |
| Ramo *            |            |
| 6                 |            |
|                   |            |
| 1                 |            |
|                   |            |
| Unidad            |            |
| 5                 |            |
|                   |            |
|                   |            |
| ontraer Histórico |            |

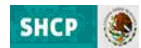

 Programas de Mediano Plazo, se deberán definir servicios/productos para los programas presupuestarios de las modalidades "S", "U", "E", "B", "F", "G", "A" y, dependiendo de su naturaleza específica, para la modalidad "R".

En el resto de los casos se deberá crear un servicio con la descripción "No aplica", sobre el cual se deberán vincular un proceso y una actividad con la misma descripción.

Para ello se deberá dar clic sobre el icono de Agregar, presentándose los combos de selección y captura.

| grama de Mediano Plazo          |  |
|---------------------------------|--|
| iregar                          |  |
|                                 |  |
|                                 |  |
| traer Programa de Mediano Plazo |  |
|                                 |  |
|                                 |  |
|                                 |  |
| ograma de Mediano Plazo         |  |
|                                 |  |
| gregar                          |  |
| Nuc Flam X                      |  |
| NVO Elem A                      |  |
|                                 |  |
| ipo *                           |  |
| Servicio 👻                      |  |
| ervicio/Producto*               |  |
| Agregar 👻                       |  |
| roceso                          |  |
| Geleccione Proceso 👻            |  |
| ctividad                        |  |
| Seleccione Actividad 👻          |  |
|                                 |  |
|                                 |  |
|                                 |  |
|                                 |  |

Inicialmente se selecciona en el combo de Tipo, el producto o servicio que se relaciona con el Pp y una vez seleccionado elegir del combo de Servicio/Producto **Agregar**, con lo cual se presenta la pantalla de captura, en la que se deberá registrar la descripción del nuevo servicio ó producto y la descripción del Objetivo del Servicio/Producto, y presionar, el icono de **Aceptar**.

| 300-Especial                        |                                              |    |
|-------------------------------------|----------------------------------------------|----|
| Programa *                          | Nueva Registro                               |    |
| 61-Programa p                       |                                              |    |
| Objetivo del Pro<br>6-Incrementar   | Ingrese la descripción del nuevo registro: * |    |
| Estrategia del P<br>Seleccione Estr |                                              |    |
| ontraer Progr                       |                                              |    |
| rograma de M                        |                                              | R  |
| Agregar<br>Nvo Elem                 | Descripcion Objetivo del Servicio/Producto * |    |
| Tipo *<br>Servicio                  |                                              |    |
| Servicio/Produ<br>Agregar           |                                              | I. |
| Proceso                             |                                              |    |
| Seleccione Prot                     |                                              |    |
| Actividad<br>Seleccione Activ       |                                              |    |
|                                     | Aceptar Cancelar                             |    |
|                                     | ۰ m                                          |    |
| ontraer Progr                       |                                              | 14 |

En el combo de **Proceso** seleccionar, **Agregar**, con lo que se presenta la pantalla de captura, en la que se debe registrar la descripción del proceso y presionar, el icono de **Aceptar**.

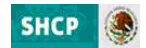

| eleccione Estr | Nueva Registro                               |  |
|----------------|----------------------------------------------|--|
| itraer Progr   | Ingrese la descripción del nuevo registro: * |  |
| grama de M     |                                              |  |
| pregar         |                                              |  |
| Nvo Elem       |                                              |  |
| ervicio        |                                              |  |
| rvicio/Produ   |                                              |  |
| oceso*         | Aceptar Cancelar                             |  |

Finalmente, en el combo de **Actividad** seleccionar **Agregar**, con lo que se presenta la pantalla de captura, en la cual se debe registrar la descripción de la actividad y presionar, el icono de **Aceptar**.

| Nvo Elem                                      | k                                            |  |
|-----------------------------------------------|----------------------------------------------|--|
| Tipo *                                        | Nueva Registro                               |  |
| Servicio<br>Servicio/Produ<br>1-Servicio de p | Ingrese la descripción del nuevo registro: * |  |
| Proceso *<br>1-proceso de p<br>Actividad *    |                                              |  |
| Agregar                                       |                                              |  |
| antraor Brogr                                 |                                              |  |
| musienes de (                                 |                                              |  |
| I <u>U</u>                                    | Aceptar Cancelar                             |  |
|                                               |                                              |  |

m) **Observaciones de Concertación,** En este apartado se deberán capturar las justificaciones y/o acotaciones a la información del Pp que sirven de base para su revisión y, en su caso, validación o autorización por parte de las instancias correspondientes.

| Observaciones de Concertación *             |                  |    |
|---------------------------------------------|------------------|----|
| <b>B</b> <i>I</i> <u>U</u> ∞ š              |                  |    |
|                                             |                  |    |
|                                             |                  |    |
|                                             |                  |    |
|                                             |                  |    |
|                                             |                  |    |
| <b>.</b>                                    |                  |    |
| Huta:                                       |                  | 10 |
| Acción *                                    |                  |    |
| Seleccione Acción 👻                         |                  |    |
| Seleccione Accion<br>Enviar a revisión UPCP |                  | E  |
| Guardar y Cerrar                            | Aceptar Cancelar |    |
| Rechazar<br>Rechazar para revisar           |                  | *  |
|                                             |                  | 1. |

Una vez que la información del Pp se encuentra revisada, completada y en su caso modificada ,dicha información se deberá enviar a la instancia de autorización posterior conforme a lo siguiente: en el campo **Acción**, dar clic sobre la palabra–Seleccione Acción- al instante se despliegan las opciones correspondientes (en función al perfil con el que se está accediendo), por ejemplo, para enviar de **En revisión DGPOP** a la siguiente fase (perfil DGPOP) se selecciona la opción **Enviar a revisión DGPYP\_OPE** y se da clic en **Aceptar**.

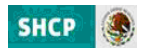

En caso, de que se valore que el programa presupuestario a concertar debe redefinirse, seleccionar la opción **rechazar para revisar** y dar clic en **Aceptar** y la categoría propuesta pasa a la fase **Rechazado para Revisión** para que el usuario con perfil UR, la modifique, o la cancele definitivamente.

Cuando la **concertación** corresponda a de un programa presupuestario *a Eliminar*, para continuar con el flujo de eliminación y enviarlo a la siguiente fase, se deberá dar clic en alguno de los componentes del Pp, ante lo cual en la pantalla que se despliega, se muestra la información que se encuentra cargada para el Pp en gestión.

| Concertación                                                     |          |
|------------------------------------------------------------------|----------|
|                                                                  | ,<br>L   |
|                                                                  | E        |
| Ramo                                                             |          |
| 4-Gobernation                                                    | ¥        |
| Modalidad                                                        |          |
| Programa Precunuestario                                          |          |
| 100                                                              |          |
| Nombra dal DD                                                    |          |
|                                                                  |          |
| Cambio en el nombre de Prueba de Alta de Programa Presupuestario |          |
| Descripción del PP                                               |          |
| Alta programa de modalidad E se modifica la descripción          |          |
|                                                                  |          |
| Observaciones de Concertación *                                  |          |
| В / Ц 🖙 🎽                                                        |          |
| Consetteuro el Alute de consecto site como en elterio site       |          |
| se continua el flujo de concertación para su eliminación         |          |
|                                                                  |          |
|                                                                  |          |
|                                                                  |          |
| Buta: n                                                          |          |
| Acción *                                                         |          |
| Enviar a revisión UPCP                                           |          |
|                                                                  | :        |
| Aceptar                                                          | Cancelar |
| Асерсан                                                          |          |

En el campo de **observaciones de concertación** se deberá anotar el motivo de la eliminación y se deberá enviar a la instancia posterior conforme a lo siguiente: en el campo **Acción**, dar clic sobre la palabra–Seleccione Acción- al instante se despliegan las opciones correspondientes (en función al perfil con el que se está accediendo) y se da clic en **Aceptar**.

#### 4.2.3 Modificación

Esta opción permite a los usuarios con perfil UR o DGPOP y UPCP modificar la denominación del programa presupuestario. En este sentido, cuando el usuario (perfil UR o DGPOP) realice una modificación al programa presupuestario, el programa queda en la fase que corresponde al perfil que realizó la modificación para continuar el procedimiento de concertación establecido, toda modificación requiere de continuar el proceso de concertación, donde el perfil UPCP es quien envía a la fase Autorizada.

Para acceder a esta funcionalidad, se debe seleccionar la opción de **Modificación**, en la que se muestra una pantalla donde se deberá seleccionar el Ramo, la modalidad y anotar la clave del programa presupuestario,

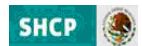

y se da clic en el recuadro de **Consultar**; con lo cual se despliega hacia abajo la información de acuerdo a los parámetros solicitados.

| SHCP                                  | Proceso 2<br>Presupue<br>Versión 1 | Integ<br>esto | ral de Programació                           | n y                                       | <b>S</b> PI | PP           | CATALOGOSURR1         |
|---------------------------------------|------------------------------------|---------------|----------------------------------------------|-------------------------------------------|-------------|--------------|-----------------------|
| Programación 🔻                        |                                    |               |                                              |                                           |             |              |                       |
| Modifica                              | ción Progr                         | amas          | Presupuestarios                              |                                           |             |              |                       |
| Etapas Disponible<br>1 - Programaciór | es 🗸                               |               | Catálogos<br>Programas Pre                   | Disponibles                               |             |              |                       |
|                                       |                                    |               |                                              |                                           |             |              |                       |
| Ramo                                  |                                    |               |                                              |                                           |             |              |                       |
| 4-Gobernación                         |                                    |               |                                              |                                           |             |              |                       |
| Modalidad                             | lidad                              |               |                                              |                                           |             |              |                       |
| Programa Presu                        | puestario                          |               |                                              |                                           |             |              |                       |
|                                       |                                    |               |                                              |                                           |             | Cambia       | Catálogo Consultar    |
|                                       |                                    |               |                                              |                                           |             |              |                       |
| 4-Gobernación E-                      | Prestación de Servic               | 100           | Cambio en el nombre de Prueba de Alta de     | Alta programa de modalidad E se modific   | 01/07/2011  | Eliminación  | En revisión DGPYP OPE |
| 4-Gobernación P-                      | - Planeación, seguimi              | 2             | Actividades para contribuir al desarrollo po | Actividades para contribuir al desarrollo | 02/01/2006  | Modificación | En revisión DGPYP OPE |
| 4-Gobernación P-                      | -Planeación, seguimi               | 18            | Divulgación en materia de derechos humar     | Comunicar las acciones en materia de de   | 01/01/2011  | Alta         | En revisión DGPYP OPE |
| •                                     |                                    |               |                                              | m                                         |             |              | E F                   |

Para realizar la modificación se deberá dar clic en alguno de los componentes del programa presupuestario a modificar, ante lo cual se despliega una pantalla que muestra cada uno de los campos del programa presupuestario seleccionado, para realizar la modificación correspondiente, una vez hecha la corrección o adición de estructura programática, partida, etc, se deben anotar las observaciones de concertación ó justificaciones y dar clic en *Aceptar*.

| Iodifica                             | ción Programas Presupuest                                    | arios            |                                                                             |                                    |
|--------------------------------------|--------------------------------------------------------------|------------------|-----------------------------------------------------------------------------|------------------------------------|
| <b>tapas Disponil</b><br>Programaci  | oles<br>Son y                                                | Catá<br>Programa | logos Disponibles<br>as Presupuestarios                                     |                                    |
| amo<br>I-Gobernación                 |                                                              |                  | v                                                                           |                                    |
| eleccione Mod                        | alidad<br>upuestario                                         | ~                |                                                                             |                                    |
| Ramo                                 | Modal                                                        | ProPr            | Nmbre                                                                       | DesPP                              |
| Gobernación                          | E-Prestación de Servicios Públicos                           | 1                | Servicios de inteligencia para la Seguridad Nacional                        | Producción de inteligencia que pe  |
| Gobernación                          | E-Prestación de Servicios Públicos                           | 100              | Cambio en el nombre de Prueba de Alta de Programa Presupuestario            | Alta programa de modalidad E se    |
| Gobernación                          | E-Prestación de Servicios Públicos                           | 101              | Prueb:                                                                      | alta de PP de prueba               |
| Gobernación                          | F-Promoción y fomento                                        | 100              | Prueb                                                                       | Prueba Alta DGPOP                  |
| Gobernación                          | P-Planeación, seguimiento y evaluación de políticas públicas | 2                | Actividades para contribuir al desarrollo político y cívico social del país | Actividades para contribuir al des |
| -                                    |                                                              |                  |                                                                             |                                    |
| bservaciono<br>BIU                   | es de Concertación *                                         |                  |                                                                             |                                    |
| Diservacione<br>BJU                  | es de Concertación *                                         |                  |                                                                             |                                    |
| ibservaciono<br>B I U<br>Se adiciono | es de Concertación *                                         | Act              | eptar Cancelar                                                              |                                    |
| bservaciono                          | es de Concertación *<br>මෙ දුරු<br>partida 39910             | Act              | eptar Cancelar                                                              |                                    |

Al concluir el proceso modificación el sistema despliega un mensaje que confirma que el registro de modificación se realizó con éxito.

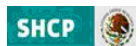

Terminar

## Modificación Catálogos Presupuestarios

Registro almacenado con éxito

Con lo cual se deberá continuar el proceso de concertación establecido, para que la modificación se vea reflejada en el catalogo autorizado.

#### 4.2.4 Eliminación

Esta opción permite eliminar el programa presupuestario dependiendo de la fase en que se encuentre y del perfil del usuario, por ejemplo si algún programa presupuestario se encuentra en fase Autorizado el sistema permite al usuario UR, DGPOP y UPCP realizar la eliminación, sin embargo, *también debe seguir el proceso de concertación establecido, es decir, un programa presupuestario solo quedara eliminada definitivamente, una vez que el usuario con perfil UPCP autorice la eliminación,* en el caso de que el programa presupuestario se encuentre en fase **Rechazado para revisión** corresponderá a la UR realizar la cancelación definitiva.

Para eliminar algún programa presupuestario, se selecciona la opción **Eliminación**, en la que se despliega una pantalla en que se va a realizar la eliminación, para ello indicar el Ramo, la modalidad y la clave del programa a eliminar, al dar clic en **Consultar** se despliega hacia abajo la información de acuerdo a los parámetros solicitados.

| SHCP                                                                                                    | Proceso Integra<br>Presupuesto                                                                                                    | al de        | Programación y                                                   | 2012                           | SPIPP                                            |                                           |
|----------------------------------------------------------------------------------------------------|----------------------------------------------------------------------------------------------------|--------------|------------------------------------------------------------------|--------------------------------|--------------------------------------------------|-------------------------------------------|
|                                                                                                    | version 1                                                                                                    |              |                                                                  | 2013                           |                                                  | GITALOGOSDGFOFK                           |
| ogramación 🔻                                                                                                    |                                                                                                    |              |                                                                  |                                |                                                  |                                           |
| Elim                                                                                                    | inación P                                                                                                    | rog          | iramas Pr                                                        | esupu                          | estarios                                         |                                           |
| - Programació                                                                                                    |                                                                                                    |              | Catálogos Dispor                                                 | nibles<br>starios –            |                                                  |                                           |
| riogramadi                                                                                                    | *                                                                                                    |              | riogramas riesapae.                                              |                                |                                                  |                                           |
|                                                                                                    |                                                                                                    |              |                                                                  |                                |                                                  |                                           |
| imo                                                                                                    |                                                                                                    |              |                                                                  |                                |                                                  |                                           |
| -Gobernación                                                                                                    |                                                                                                    |              |                                                                  | -                              |                                                  |                                           |
| o <b>dalidad</b><br>-Prestación de                                                                                                    | Servicios Públicos                                                                                                    |              | -                                                                |                                |                                                  |                                           |
| ograma Presi                                                                                                    | nuestario                                                                                                    |              |                                                                  |                                |                                                  |                                           |
| 00                                                                                                    |                                                                                                    |              |                                                                  |                                |                                                  |                                           |
|                                                                                                    |                                                                                                    |              |                                                                  |                                | -                                                |                                           |
|                                                                                                    |                                                                                                    |              |                                                                  |                                | Car                                              | nbiar Catálogo Consultar                  |
|                                                                                                    |                                                                                                    |              |                                                                  |                                |                                                  |                                           |
|                                                                                                    |                                                                                                    |              |                                                                  |                                |                                                  |                                           |
|                                                                                                    |                                                                                                    |              |                                                                  |                                |                                                  |                                           |
| Programación                                                                                                    | •                                                                                                    |              |                                                                  |                                |                                                  |                                           |
| Programación                                                                                                    | -                                                                                                    |              |                                                                  |                                |                                                  |                                           |
| Programación<br>Flim                                                                                                    | Ninación P                                                                                                    | roc          | aramas Pr                                                        | esunu                          | estarios                                         |                                           |
| Programación<br>Elin                                                                                                    | ninación P                                                                                                    | rog          | gramas Pr                                                        | esupu                          | estarios                                         |                                           |
| Programación<br>Elin                                                                                                    | ninación P                                                                                                    | rog          | gramas Pr                                                        | esupu                          | estarios                                         |                                           |
| Programación<br>Elin<br>Etapas Dispor                                                                                                    | ninación P                                                                                                    | rog          | gramas Pr<br>Catálogos Dispo                                     | esupu                          | estarios                                         |                                           |
| Programación<br>Elin<br>Etapas Dispor<br>1 - Programa                                                                                     | villes                                                                                                    | rog          | <b>Gramas Pr</b><br><b>Catálogos Dispo</b><br>Programas Presupue | esupu<br>nibles<br>starios v   | estarios                                         |                                           |
| Programación<br>Elin<br>Etapas Dispor<br>1 - Programa                                                                                     | villes                                                                                                    | roç          | <b>Gramas Pr</b><br>Catálogos Dispo<br>Programas Presupue        | resupu<br>nibles<br>Istarios 👻 | estarios                                         |                                           |
| Programación<br>Elim<br>Etapas Dispor<br>1 - Programa                                                                                     | vinación P                                                                                                    | rog          | <b>Gramas Pr</b><br>Catálogos Dispo<br>Programas Presupue        | esupu<br>nibles<br>starios v   | estarios                                         |                                           |
| Programación<br>Elim<br>Etapas Dispor<br>1 - Programa<br>A-Gobernació                                                                     | ninación P                                                                                                    | rog          | <b>Gramas Pr</b><br>Catálogos Dispo<br>Programas Presupue        | esupu<br>nibles<br>Istarios v  | estarios                                         |                                           |
| Programación<br>Elina<br>Etapas Dispor<br>1 - Programa<br>A-Gobernació<br>A-Gobernació                                                    | ninación P                                                                                                    | rog          | <b>Gramas Pr</b><br>Catálogos Dispo<br>Programas Presupue        | esupu<br>nibles<br>starios v   | estarios                                         |                                           |
| Programación<br>Elin<br>Etapas Dispor<br>1 - Programa<br>Ramo<br>4-Gobernació<br>Modalidad<br>E-Prestación                                | ninación P<br>Nibles<br>Nición v<br>de Servicios Públicos                                                                                                    | roç          | gramas Pr<br>Catálogos Dispo<br>Programas Presupue               | esupu<br>nibles<br>starios v   | estarios                                         |                                           |
| Programación<br>Etapas Dispor<br>1 - Programa<br>4-Gobernació<br>Modalidad<br>E-Prestación<br>Programa Pro<br>100                         | ninación P<br>hibles<br>kión •<br>de Servicios Públicos<br>esupuestario                                                                                                    | rog          | <b>Gramas Pr</b><br>Programas Presupue                           | esupu<br>nibles<br>Istarios v  | estarios                                         |                                           |
| Programación<br>Etapas Dispon<br>1 - Programa<br>A-Gobernació<br>Modalidad<br>E-Prestación<br>Programa Pro<br>100                         | ninación P<br>Nibles<br>Islón •<br>Islón •<br>I | Prog         | Suppose States                                                   | resupu<br>nibles<br>Istarios v | estarios                                         | Init                                      |
| Programación<br>Elim<br>Etapas Dispor<br>1 - Programa<br>A-Gobernació<br>Modalidad<br>E-Prestación<br>Programa Pre<br>100                 |                                                                                                    | ProPr        | Combine and number do Durato do                                  | esupu<br>nibles<br>Istarios -  | DesPP                                            | ini<br>E se motifica la descriación - 01/ |
| Programación<br>Etapas Dispor<br>1 - Programa<br>4-Gobernació<br>Modalidad<br>E-Prestación<br>Programa Pre<br>100<br>Ramo<br>4-Gobernació | in<br>de Servicios Públicos<br>suguestario<br>Modal<br>n E-Prestación de Servicios Públicos                                                                                                    | Propr<br>100 | Catálogos Dispo<br>Programas Presupue                            | Cesupu<br>nibles<br>Istarios - | <b>DesPP</b><br>tario Alta programa de modalidad | Ini<br>E se modifica la descripción 01/   |

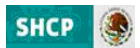

En esta pantalla se da clic sobre alguno de los componentes del programa presupuestario, ante lo cual se despliega una pantalla que muestra únicamente los detalles del elemento seleccionado, para realizar la eliminación, anotar las observaciones de concertación y dar clic en el icono de **Aceptar.** 

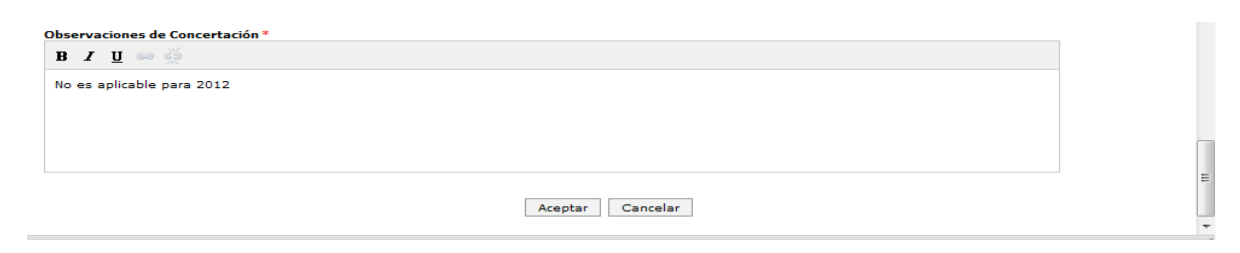

Al concluir el proceso de eliminación se despliega un mensaje que confirma que el registro se eliminó con éxito.

| Programación 🔻                        |  |          |  |  |  |  |  |  |  |  |
|---------------------------------------|--|----------|--|--|--|--|--|--|--|--|
| Eliminación Programas Presupuestarios |  |          |  |  |  |  |  |  |  |  |
| Registro eliminado con éxito          |  |          |  |  |  |  |  |  |  |  |
|                                       |  | Terminar |  |  |  |  |  |  |  |  |
|                                       |  |          |  |  |  |  |  |  |  |  |

Con lo cual se deberá continuar el proceso de concertación establecido, para la eliminación definitiva.

#### 4.2.5 Consulta

Esta opción permite consultar el catálogo de programas presupuestarios en la fase autorizado, así como exportar dicha consulta en archivo de Excel. Al seleccionar la opción **Consulta**, se despliega una pantalla, en la cual se deberá seleccionar el ramo, la modalidad y al dar clic en **Consultar** se despliega hacia abajo la información de acuerdo a las características solicitadas.

| Conf. Catálogos 🔻 Programación 🔍                                              |                           |            |
|-------------------------------------------------------------------------------|---------------------------|------------|
| Consulta Programas Presupuestarios<br>Latioges Disponibles<br>1 - Programadón |                           | •          |
| Ramo.<br>Seleccione Ramo 👻                                                    |                           |            |
| Modalidad<br>Seleccione Modalidad 🗸                                           |                           |            |
| Programa Presupuestario                                                       |                           |            |
| Nombre del PP                                                                 |                           | E          |
| <b>В / Ц </b> 🕫 💥                                                             |                           |            |
|                                                                               |                           |            |
| Descripción del PP                                                            |                           |            |
| B I <u>U</u> ∞ ∞                                                              |                           | E          |
|                                                                               |                           |            |
|                                                                               |                           |            |
| Inicio de Operaciones                                                         |                           |            |
|                                                                               |                           |            |
| Tipo de Programa Presupuestario                                               |                           |            |
| Programas Transversales                                                       |                           |            |
|                                                                               |                           |            |
|                                                                               | Cambiar Catalogo Consulta | <b>r</b> = |

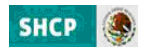

La información se muestra a través de siete columnas (Ramo, la modalidad y clave del programa presupuestario y Nombre del Programa presupuestario, Descripción, IniOp, LSOP).

| Ramo                                        | Modal                                       | ProPr | Nmbre                                         | DesPP                                | IniOp | LSOP |
|---------------------------------------------|---------------------------------------------|-------|-----------------------------------------------|--------------------------------------|-------|------|
| 22-Instituto Federal Elec                   | M-Apoyo al proceso presupuestario y para m  | 1     | Apoyo al proceso presupuestario y para mejo   |                                      |       |      |
| 21-Turismo                                  | O-Apoyo a la función pública y al mejoramie | 1     | Actividades de apoyo a la función pública y l |                                      |       |      |
| 22-Instituto Federal Elec                   | O-Apoyo a la función pública y al mejoramie | 1     | Apoyo a la función pública y al mejoramiento  |                                      |       |      |
| 22-Instituto Federal Elec                   | R-Específicos                               | 1     | Planeación, concertación y control            |                                      |       |      |
| 22-Instituto Federal Elec                   | R-Específicos                               | 2     | Organizar procesos electorales federales      |                                      |       |      |
| 21-Turismo                                  | K-Proyectos de Inversión                    | 28    | Estudios de preinversión                      | Estudios de preinversión             |       |      |
| 21-Turismo                                  | O-Apoyo a la función pública y al mejoramie | 99    | Operación del Servicio Profesional de Carrer  | Operación del Servicio Profesional d |       |      |
| 21-Turismo                                  | P-Planeación, seguimiento y evaluación de p | 2     | Apoyo a la competitividad de las empresas y   | Programa de apoyo a la competitivid  |       |      |
| 21-Turismo                                  | M-Apoyo al proceso presupuestario y para m  | 1     | Actividades de apoyo administrativo           | Proporcionar a las Unidades Adminis  |       |      |
| 21-Turismo                                  | P-Planeación, seguimiento y evaluación de p | 1     | Establecer y conducir la política de turismo  | Que el sector turístico de México cu |       |      |
|                                             |                                             |       |                                               |                                      |       |      |
| 246 elementos encontrados, mostrando 1 a 10 |                                             |       |                                               |                                      |       |      |
|                                             |                                             |       |                                               |                                      |       |      |
|                                             |                                             |       |                                               |                                      |       |      |
| Exportar datos en formato                   |                                             |       |                                               |                                      |       |      |

Por ejemplo; si se posiciona sobre la denominación del programa institucional; al dar clic sobre esta, se despliega una pantalla la cual muestra el detalle del registro.

| nsulta 2-Instituto Federal Electoral 2-Instituto Federal Electoral 3 odalida                                                                       |                                  |  |
|----------------------------------------------------------------------------------------------------|----------------------------------|--|
| ano 2-Instituto Federal Electoral Cabilad Cespacificos Tograma Presupuestario ambre del PP Planeación, concertación y control secripción del PP    | onsulta                          |  |
| ano 2-Instituto Federal Electoral                                                                                                    |                                  |  |
| 2-Indition Federal Flectoral  odalida  -chepacificos  rograma Presupuestario  marbe del PP  Planeación, concertación y control  sescripción del PP | amo                              |  |
| odalidad<br>-tapadificos orgarma Presupuestario ambre del PP Planeación, concertación y control ascripción del PP                                  | 22-Instituto Federal Electoral 👻 |  |
| -Específicos  -grama Presupuestario  ambre del PP  Planeaclón, concertación y control  secripción del PP                                           | lodalidad                        |  |
| rograma Presupuestario<br>marbe del PP<br>Planeación, concertación y control<br>escripción del PP                                                  | R-Especificos 👻                  |  |
| ambre del PP<br>Planeación, concertación y control  sscripción del PP                                                                              | rograma Presupuestario           |  |
| ambre del PP<br>Planeación, concertación y control  sscripción del PP                                                                              |                                  |  |
| escripción del PP  sscripción del PP                                                                                                    |                                  |  |
| escripción del PP                                                                                                    |                                  |  |
| escripción del PP                                                                                                    |                                  |  |
|                                                                                                    | escripción del PP                |  |
|                                                                                                    |                                  |  |
|                                                                                                    |                                  |  |
|                                                                                                    |                                  |  |
|                                                                                                    |                                  |  |
|                                                                                                    |                                  |  |
|                                                                                                    |                                  |  |
|                                                                                                    |                                  |  |
|                                                                                                    | nisie de Openansienes            |  |

Una vez que se obtiene la consulta, si se desea guardarla en archivo, dar clic en la palabra **Excel** de la leyenda Exportar datos en formato Excel y se abre un cuadro de dialogo en el que se debe seleccionar la opción de **abrir** o **guardar** el archivo según sea el caso. Si únicamente desea ver el archivo y no guardarlo deberá seleccionar el icono abrir.

| Descarga de archivos                                                                                                    |  |  |  |  |  |
|----------------------------------------------------------------------------------------------------|--|--|--|--|--|
| ¿Desea abrir o guardar este archivo?                                                                                                    |  |  |  |  |  |
| Nombre:ades_Institucionales_260520111235Export.zip<br>Tipo: Archivo WinRAR ZIP                                                                                                    |  |  |  |  |  |
| De: www.pruebas-mst.hacienda.gob.mx           Abrir         Guardar         Cancelar                                                                                                    |  |  |  |  |  |
| $\fbox{Preguntar}$ siempre antes de abrir este tipo de archivos                                                                                                    |  |  |  |  |  |
| Aunque los archivos procedentes de Internet pueden ser úlles,<br>algunos archivos pueden legar a dahar el equipo. Si no corfía en<br>el orgen, no abra ni guarde este archivo. " <u>Cuál es el resso?</u> |  |  |  |  |  |

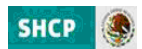

Si se desea conservar la información en archivo seleccionar la opción guardar, y definir el lugar donde se guardará el archivo y el nombre del archivo.

| - Jacob Conferences                                                          |                       | ju •                                        |
|------------------------------------------------------------------------------|-----------------------|---------------------------------------------|
| 🖈 Favoritos<br>🔜 Escritorio                                                  | Biblioteca Documentos | Organizar por: Carpeta 🔻                    |
| Sitios recientes                                                             | Nombre                | <ul> <li>Fecha de modifica</li> </ul>       |
| 🎉 Descargas                                                                  | 5                     |                                             |
|                                                                              | Ningún elem           | nento coincide con el criterio de búsqueda. |
| Bibliotecas                                                                  |                       |                                             |
| <ul> <li>Documentos</li> </ul>                                               |                       |                                             |
| Imágenes                                                                     |                       |                                             |
| Imágenes Música                                                              |                       |                                             |
| Imágenes                                                                     |                       |                                             |
| Imágenes                                                                     |                       |                                             |
| <ul> <li>Imágenes</li> <li>Música</li> <li>Videos</li> <li>Equipo</li> </ul> | + e[]                 | в                                           |
| Equipo<br>Nombre: Actividade                                                 | + 4 [                 |                                             |

Una vez que se guardó el archivo se despliega un cuadro de diálogo que indica que la descarga se completo y permite abrir dicho archivo.

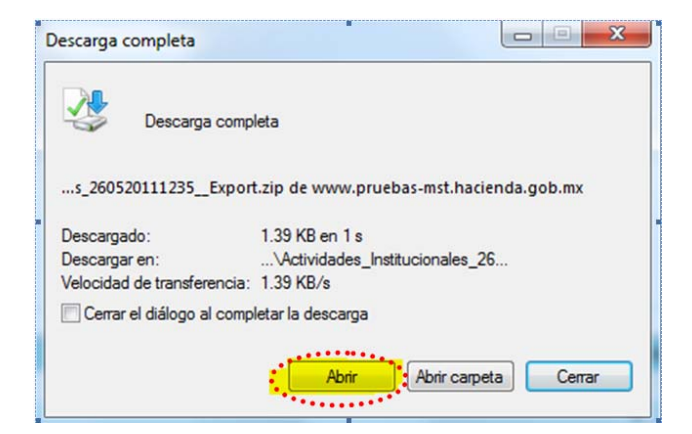

Una vez que concluye esta operación se podrá utilizar el archivo como una hoja de cálculo de Excel.

|   | A    | B            | C        | D                                                                             | E          | F                                                   | G                                                                                                  | н            | and the second     | J                     | K             |
|---|------|--------------|----------|-------------------------------------------------------------------------------|------------|-----------------------------------------------------|----------------------------------------------------------------------------------------------------|--------------|--------------------|-----------------------|---------------|
| 1 | Ramo | mo[Descripci | dodalida | Modalidad[Descripción]                                                        | ma Presupu | Nombre del PP                                       | Descripción del PP                                                                                 | o de Operaci | Población Objetivo | Medida de la Població | a de la Pobla |
| 2 | 21   | Turismo      | к        | Proyectos de Inversión<br>Apoyo al proceso presupuestario y para              | 28         | Estudios de<br>preinversión<br>Actividades de apoyo | Estudios de preinversión<br>Proporcionar a las Unidades Administrativas de la                      |              |                    |                       |               |
| 3 | 21   | Turismo      | М        | mejorar la eficiencia institucional                                           | 1          | administrativo                                      | Dependencia los recursos financieros, humanos                                                      |              |                    |                       |               |
| 4 | 21   | Turismo      | м        | mejorar la eficiencia institucional                                           | 1          | administrativo                                      | Dependencia los recursos financieros, humanos                                                      |              |                    |                       |               |
| 5 | 21   | Turismo      | м        | Apoyo al proceso presupuestario y para<br>mejorar la eficiencia institucional | 1          | Actividades de apoyo<br>administrativo              | Proporcionar a las Unidades Administrativas de la<br>Dependencia los recursos financieros, humanos |              |                    |                       |               |